# Table des matières

## Consignes de sécurité

| Indications Attention, Important et Remarques | 4 |
|-----------------------------------------------|---|
| Consignes de sécurité importantes             | 4 |

## Éléments et fonctions de l'imprimante

| Fonctions du panneau de contrôle     | 10 |
|--------------------------------------|----|
| Explications relatives à l'écran LCD | 11 |
| Éléments de l'imprimante             | 12 |

## Préparation de l'impression

| Insertion d'une carte mémoire                      | 13 |
|----------------------------------------------------|----|
| Chargement du papier                               | 16 |
| Instructions relatives à la manipulation du papier | 17 |
| Insertion d'un CD/DVD dans le lecteur CD/DVD       |    |
| (PictureMate PM 290 uniquement)                    | 18 |
| Sélection d'une source photo                       | 19 |

## Impression de photos de base

Modification de l'affichage des photos sur l'écran LCD......20

| Impression de photos sélectionnées           | 20 |
|----------------------------------------------|----|
| Impression de groupes de photos              | 20 |
| Impression d'agrandissements de photos       | 21 |
| Impression de photos DPOF sélectionnées dans |    |
| l'appareil photo                             | 22 |

## **Options d'impression**

| Définition des paramètres relatifs à la disposition |
|-----------------------------------------------------|
| d'impression et au papier23                         |
| Modification de la photo23                          |

## Impression à partir d'un périphérique externe

| Impression à partir | d'un lecteur externe           | 26 |
|---------------------|--------------------------------|----|
| Impression à partir | d'un appareil photo PictBridge | 28 |

## Impression à l'aide de la technologie BLUETOOTH

| À propos de la technologie BLUETOOTH | 30 |
|--------------------------------------|----|
| Paramètres BLUETOOTH                 | 31 |
| Impression.                          | 33 |

| Utilisation du module BLUETOOTH Photo Print |    |
|---------------------------------------------|----|
| Adapter en option                           |    |
| (PictureMate PM 260 uniquement)             | 34 |

## Préférences de l'imprimante PictureMate

| Paramètres. | <br> | <br> |
|-------------|------|------|
|             |      |      |

## Enregistrement des photos (sauvegarde)

| Enregistrement des photos sur un périphérique |    |
|-----------------------------------------------|----|
| externe                                       | 37 |
| Enregistrement de photos sur un CD            |    |
| (PictureMate PM 290 uniquement)               | 39 |

## Remplacement du PicturePack (cartouche photo)

| Vérification de l'état du PicturePack | 42 |
|---------------------------------------|----|
| Remplacement du PicturePack           | 42 |

## Transport de l'imprimante PictureMate

| Emballage                            | 47 |
|--------------------------------------|----|
| Utilisation de la batterie en option | 48 |

## Entretien de l'imprimante PictureMate

| Vérification et nettoyage des buses de la tête |  |
|------------------------------------------------|--|
| d'impression 51                                |  |

| Alignement de la tête d'impression    | 53 |
|---------------------------------------|----|
| Nettoyage de l'imprimante PictureMate | 53 |

## Dépannage

| Messages d'erreur/d'avertissement Problèmes d'alimentation de l'imprimante Problèmes d'impression et de bruits Problèmes au niveau de la qualité des photos Problèmes au niveau de l'entraînement du papier | 55<br>56<br>57<br>58<br>60<br>60 |
|----------------------------------------------------------------------------------------------------|----------------------------------|
| Contacter le service clientèle                                                                                                    |                                  |
| Services clientèle régionaux                                                                                                    | 62                               |
| PicturePack, papier et options                                                                                                    |                                  |
| PicturePack et papier                                                                                                    | 63<br>63                         |
| Caractéristiques techniques de l'imprimante                                                                                                    | 65                               |
| Récapitulatif des paramètres du panneau                                                                                                    | 71                               |
| Index                                                                                                    | 74                               |

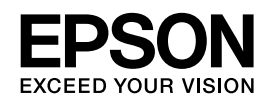

# Imprimante photo PictureMate PM 260 / PM 290

Aucune partie de ce manuel ne peut être reproduite, stockée dans un système documentaire ou transmise sous quelque forme ou de quelque manière que ce soit, électronique, mécanique, par photocopie, enregistrement ou autre, sans l'accord préalable écrit de Seiko Epson Corporation. Les informations contenues dans la présente notice sont exclusivement destinées à l'utilisation de cette imprimante Epson. Epson ne pourra être tenue responsable de l'utilisation de ces informations avec d'autres imprimantes.

Ni Seiko Epson Corporation ni ses filiales ne pourront être tenues responsables envers l'acquéreur de ce produit ou envers des tiers, des dommages, pertes, frais ou dépenses encourus par l'acquéreur ou les tiers à la suite des événements suivants : accident, utilisation incorrecte ou abusive de ce produit, modifications, réparations ou altérations illicites de ce produit ou (sauf aux États-Unis) non-respect au sens strict des consignes d'utilisation et de maintenance de Seiko Epson Corporation.

Seiko Epson Corporation ne pourra être tenue responsable des dommages ou problèmes survenus par suite de l'utilisation de produits optionnels ou consommables autres que ceux désignés par Seiko Epson Corporation comme étant des Produits d'origine Epson ou des Produits approuvés par Epson.

Seiko Epson Corporation ne pourra être tenue responsable des dommages résultant des interférences électromagnétiques se produisant à la suite de l'utilisation de câbles d'interface autres que ceux désignés par Seiko Epson Corporation comme étant des Produits approuvés par Epson. EPSON<sup>®</sup> est une marque déposée et PictureMate™ et Exceed Your Vision sont des noms de marque de Seiko Epson Corporation.

PRINT Image Matching™ et le logo PRINT Image Matching sont des noms de marque de Seiko Epson Corporation. Copyright © 2001 Seiko Epson Corporation. Tous droits réservés.

USB DIRECT-PRINT™ et le logo USB DIRECT-PRINT sont des noms de marque de Seiko Epson Corporation. Copyright©2002 Seiko Epson Corporation. Tous droits réservés.

DPOF<sup>™</sup> est un nom de marque de CANON INC., Eastman Kodak Company, Fuji Photo Film Co., Ltd. et Matsushita Electric Industrial Co., Ltd.

La marque de mot et les logos  $\mathsf{BLUETOOTH}^{\textcircled{B}}$  sont la propriété de Bluetooth SIG, Inc. et sont exploités sous licence par Seiko Epson Corporation.

Zip<sup>®</sup> est une marque déposée de lomega Corporation.

SDHC<sup>™</sup> est un nom de marque.

Memory Stick, Memory Stick Duo, Memory Stick PRO, Memory Stick PRO Duo, Memory Stick Micro, MagicGate Memory Stick et MagicGate Memory Stick Duo sont des noms de marque de Sony Corporation.

xD-Picture Card<sup>™</sup> est un nom de marque de Fuji Photo Film Co.,Ltd. Avis général : les autres noms de produit utilisés dans cette notice sont donnés uniquement à titre d'identification et peuvent être des noms de marque de leur détenteur respectif. Epson dénie toute responsabilité vis-à-vis de ces marques.

Copyright © 2007 Seiko Epson Corporation. Tous droits réservés.

# Consignes de sécurité

# Indications Attention, Important et Remarques

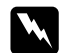

#### Attention

Avertissement à suivre à la lettre pour éviter des blessures corporelles

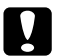

### Important

Mise en garde à respecter pour éviter d'endommager votre équipement

#### Remarques

Informations importantes et conseils utiles sur le fonctionnement de votre imprimante

# Consignes de sécurité importantes

Veuillez lire l'intégralité des consignes données dans cette section avant d'utiliser votre imprimante. Veillez également à suivre les avertissements et consignes repérés sur l'imprimante.

# Sélection d'un emplacement pour l'imprimante

Respectez les consignes suivantes pour le choix d'un emplacement pour l'imprimante :

- Placez l'imprimante sur une surface plane et stable sensiblement plus grande que la base de l'imprimante. Si vous installez l'imprimante contre un mur, prévoyez un espace minimal de 10 cm entre l'arrière de l'imprimante et le mur. L'imprimante ne fonctionnera pas correctement si elle est placée dans une position inclinée.
- En cas de stockage ou de transport, veillez à ne pas pencher, placer verticalement ou renverser l'imprimante car de l'encre pourrait fuir de la cartouche.
- □ Laissez suffisamment de place devant l'imprimante pour que le papier puisse être éjecté sans problème.
- Évitez les emplacements soumis à des variations rapides de température et d'humidité. Maintenez également l'imprimante et l'adaptateur secteur à l'écart des rayons directs du soleil, des fortes lumières, de l'eau et des sources de chaleur.
- N'abandonnez pas l'imprimante dans un lieu soumis à des températures élevées, notamment dans une voiture.
   Maintenez aussi l'imprimante à l'écart des rayons directs du soleil, des éclairages puissants et des sources de chaleur, cela risquerait de l'endommager ou de provoquer des fuites d'encre.

- Évitez les endroits exposés à la poussière, aux chocs et aux vibrations.
- Laissez suffisamment de place autour de l'imprimante pour permettre une ventilation satisfaisante.
- Placez l'adaptateur secteur à proximité d'une prise de courant permettant un débranchement facile du cordon d'alimentation.
- □ Ne placez et ne stockez pas l'imprimante et l'adaptateur secteur à l'extérieur.

## Installation de l'imprimante

Respectez les consignes suivantes lors de l'installation de l'imprimante :

- Veillez à ne pas obstruer ou recouvrir les ouvertures de l'imprimante.
- Installez les cordons d'alimentation de manière à éviter tout phénomène de frottement, de coupure, d'effilochement, de pincement ou d'emmêlement. Ne placez aucun objet sur les cordons d'alimentation. Placez l'adaptateur secteur et les cordons d'alimentation de manière à ce qu'il ne soit pas possible de marcher ou de rouler dessus. Veillez notamment à ne pas plier les cordons d'alimentation au niveau des extrémités et des points d'entrée et de sortie de l'adaptateur secteur.
- Utilisez uniquement les cordons d'alimentation livrés avec ce produit. L'utilisation d'un autre adaptateur vous expose à des risques d'incendie, d'électrocution ou de blessure.

- Le modèle d'adaptateur secteur A381H est destiné à être utilisé uniquement avec l'imprimante avec laquelle il est fourni. Sauf indication contraire, n'utilisez pas l'adaptateur avec d'autres périphériques électroniques.
- Utilisez uniquement le type de source d'alimentation indiqué sur l'étiquette de l'adaptateur secteur.
   L'alimentation électrique doit toujours provenir directement d'une prise secteur standard et le cordon d'alimentation doit être conforme aux normes de sécurité locales applicables.

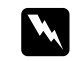

#### Attention :

Relevez la tension indiquée sur la plaque de l'imprimante et vérifiez qu'elle correspond à la tension délivrée.

- Évitez l'utilisation de prises de courant reliées au même circuit que les photocopieurs ou les systèmes de climatisation qui sont fréquemment arrêtés et mis en marche.
- Évitez d'utiliser des prises de courant commandées par un interrupteur mural ou une temporisation automatique.
- Placez l'ensemble du système informatique à l'écart des sources potentielles de parasites électromagnétiques telles que les haut-parleurs ou les bases fixes des téléphones sans fil.
- N'utilisez pas un cordon d'alimentation ou un adaptateur secteur endommagé ou usé.
- Si vous utilisez un prolongateur électrique avec l'imprimante, veillez à ce que l'ampérage maximum des périphériques reliés au prolongateur ne dépasse pas celui du cordon. De même, veillez à ce que l'ampérage total des périphériques branchés sur la prise de courant ne dépasse pas le courant maximum que celle-ci peut supporter.

- Ne démontez, ne modifiez et ne réparez jamais l'adaptateur secteur, le cordon d'alimentation, l'imprimante ou des accessoires en option par vous-même, sauf si cela est explicitement mentionné dans la documentation de l'imprimante. Vous risquez de vous exposer à des risques de blessures, d'électrocution ou d'incendie.
- Débranchez l'imprimante et faites appel à un technicien qualifié dans les circonstances suivantes :

le cordon d'alimentation ou la fiche est endommagé, du liquide s'est écoulé dans l'imprimante ou dans l'adaptateur secteur, l'imprimante ou l'adaptateur secteur est tombé ou le boîtier est endommagé, l'imprimante ou l'adaptateur secteur ne fonctionne pas normalement ou montre des changements significatifs de performances (n'effectuez aucun réglage sur les contrôles non traités dans les instructions de fonctionnement).

- □ N'utilisez pas l'appareil avec les mains humides.
- Si vous devez utiliser l'adaptateur secteur en Allemagne, le réseau électrique de l'immeuble doit être protégé par un disjoncteur de 10 ou 16 ampères pour assurer une protection adéquate de l'imprimante contre les courts-circuits et les surintensités.

## Pour les utilisateurs du Royaume-Uni

Important : la couleur des fils électriques du cordon d'alimentation de cet appareil est définie de la manière suivante : bleu – neutre, marron – phase. Si vous devez installer une fiche électrique :

Il est possible que la couleur des fils électriques du cordon d'alimentation de cet appareil ne corresponde pas aux repères colorés utilisés pour identifier les bornes au niveau de la fiche. Si tel est le cas, procédez de la manière suivante :

Le fil bleu doit être relié à la borne de la fiche repérée par la lettre N.

Le fil brun doit être relié à la borne de la fiche repérée par la lettre L.

 En cas de détériorations au niveau de la fiche, remplacez l'ensemble du cordon ou contactez un électricien qualifié.

## Utilisation de l'imprimante

Respectez les consignes suivantes lors de l'utilisation de l'imprimante :

- Si vous utilisez l'imprimante dans un lieu où l'emploi de périphériques électroniques est restreint (avion ou hôpital, par exemple), suivez l'ensemble des instructions qui s'appliquent au lieu concerné.
- N'insérez aucun objet à travers les orifices de l'imprimante.
- Veillez à ne pas répandre de liquide sur l'imprimante ou l'adaptateur secteur.
- Ne placez pas votre main à l'intérieur de l'imprimante ou sur la cartouche photo au cours de l'impression.
- N'utilisez pas de produits en aérosol contenant des gaz inflammables à l'intérieur ou autour du scanner, faute de quoi vous risquez de provoquer un incendie.

- Mettez toujours l'imprimante hors tension à l'aide de la touche On 1/0. Ne débranchez pas l'imprimante et ne mettez pas l'imprimante hors tension tant que le voyant d'alimentation est allumé.
- Avant de transporter l'imprimante, vérifiez que la cartouche photo est installée.
- Ne retirez pas la cartouche photo de l'imprimante. Le retrait de la cartouche peut déshydrater la tête d'impression et empêcher le bon fonctionnement de l'imprimante.

## Utilisation d'une carte mémoire

 Utilisez uniquement les cartes mémoire compatibles avec l'imprimante. Voir « Insertion d'une carte mémoire » à la page 13

## Utilisation de l'écran LCD

- Il est possible que l'écran LCD affiche quelques petits points lumineux ou foncés. De même, il peut présenter, en raison de ses caractéristiques, une luminosité non uniforme. Il s'agit de phénomènes normaux qui ne signifient en aucun cas que l'écran est endommagé.
- Nettoyez uniquement l'écran LCD à l'aide d'un chiffon doux et sec. N'utilisez pas de liquide ou de produit de nettoyage chimique.

Si l'écran LCD du panneau de contrôle de l'imprimante est endommagé, contactez votre revendeur. Si de la solution à cristaux liquides entre en contact avec votre peau, lavez-la à l'eau et au savon. En cas de contact avec les yeux, rincez abondamment avec de l'eau. Si une gêne ou des problèmes de vision subsistent après un nettoyage approfondi, consultez immédiatement un médecin.

## *Utilisation de la technologie sans fil BLUETOOTH (PictureMate PM 290 uniquement)*

- N'utilisez pas l'imprimante dans des hôpitaux ou à proximité d'équipements médicaux. Les ondes radio générées par l'imprimante peuvent affecter de manière négative le fonctionnement des équipements médicaux électriques.
- Maintenez l'imprimante à au moins 22 cm de distance des stimulateurs cardiaques. Les ondes radio générées par l'imprimante peuvent affecter de manière négative le fonctionnement des stimulateurs cardiaques.
- N'utilisez pas l'imprimante à proximité de dispositifs contrôlés de manière automatique, tels que des portes automatiques ou des alarmes incendie. Les ondes radio générées par l'imprimante peuvent affecter de manière négative ces dispositifs et entraîner des accidents liés à un mauvais fonctionnement.
- Si vous utilisez l'imprimante dans un avion, où l'utilisation des appareils électroniques est limitée, respectez l'ensemble des instructions en vigueur.

7

## Utilisation du module BLUETOOTH Photo Print Adapter en option (PictureMate PM 260 uniquement)

Pour connaître les consignes de sécurité, reportez-vous à la documentation du module BLUETOOTH Photo Print Adapter.

## Utilisation de la batterie en option

- Si l'acide de la batterie entre en contact avec les yeux ou la peau, rincez abondamment la zone touchée avec de l'eau et consultez un médecin. En cas d'ingestion de la batterie, consultez immédiatement un médecin.
- Utilisez uniquement le modèle de batterie au lithium-ion D121A Epson conçu pour cette imprimante conformément aux instructions de la documentation d'utilisation. Si vous remplacez la batterie par un modèle inadapté, une explosion risque de survenir.
- Chargez la batterie et faites fonctionner l'imprimante à l'aide du modèle d'adaptateur secteur A381H uniquement.
- Ne chargez et n'utilisez pas la batterie avec des périphériques autres que le produit indiqué. L'utilisation de la batterie avec d'autres périphériques peut endommager la batterie ou les autres périphériques ou entraîner une explosion.
- Ne retirez pas le boîtier extérieur de la batterie afin d'éviter les courts-circuits.
- Ne manipulez pas la batterie avec les mains mouillés ou à proximité d'un point d'eau.

- N'exposez pas la batterie à l'eau ou à une humidité importante.
- Ne faites pas tomber, ne percez pas, ne démontez pas, ne modifiez pas et ne court-circuitez pas la batterie.
- Ne placez pas la batterie à proximité ou dans un feu ou de l'eau.
- N'utilisez pas la batterie si elle fuit ou elle est endommagée.
- Ne chargez pas la batterie sur des périphériques autres que cette imprimante.
- Ne chargez pas la batterie à proximité d'une flamme nue ou dans des lieux très chauds.
- □ Maintenez la batterie à l'écart des sources de chaleur.
- Ne laissez pas la batterie dans un véhicule afin d'éviter qu'elle ne chauffe de manière excessive.
- N'insérez aucun objet dans les ouvertures, les objets pourraient entrer en contact avec des points de tension dangereux ou court-circuiter les composants.
- Faites-en sorte que la batterie n'entre pas en contact avec des objets métalliques qui pourraient la court-circuiter (tels que des pièces ou des clés, par exemple).
- Les fils ou bornes ne doivent pas être soudés directement sur la batterie.
- □ Ne touchez pas aux bornes de la batterie.
- Maintenez la batterie à l'écart des flammes nues si elle fuit ou émet une odeur inhabituelle.
- En cas de surchauffe, de décoloration ou de déformation, retirez la batterie de l'imprimante et ne l'utilisez pas.

Si vous n'avez pas utilisé la batterie pendant une période de temps prolongée, chargez-la avant utilisation.

## Stockage de la batterie en option

- Si vous n'utilisez pas l'imprimante pendant une période de temps prolongée, retirez la batterie de l'imprimante et stockez-les séparément afin d'éviter que la batterie ne soit chargée de manière excessive.
- Ne stockez pas la batterie dans des lieux où la température ou l'humidité est importante.
- General Stockez la batterie hors de portée des enfants.

## Mise au rebut de la batterie en option

Avant de mettre la batterie au rebut, veillez à la décharger complètement.

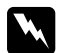

#### Attention :

- Ne mettez pas les batteries au rebut avec les déchets ordinaires. Au lieu de cela, placez-les dans un récipient de collecte ou de recyclage, conformément à la régulation locale en vigueur.
- N'incinérez et ne jetez pas la batterie dans un feu.

## Manipulation des cartouches photo

Respectez les consignes suivantes lors de la manipulation des cartouches photo :

- Afin d'éviter tout risque de fuite, une fois la cartouche photo retirée de son emballage, ne la secouez pas.
- □ Ne retirez pas et ne déchirez pas l'étiquette de la cartouche car cela pourrait provoquer des fuites d'encre.
- Utilisez la cartouche photo avant la date indiquée sur l'emballage de la cartouche.
- Ne démontez pas les cartouches photo et n'essayez pas de les remplir d'encre afin d'éviter toute détérioration de la tête.
- Lorsque vous apportez à l'intérieur d'un local une cartouche photo précédemment stockée dans un endroit froid, laissez-la se conditionner à la température de la pièce pendant au moins trois heures avant de l'utiliser.
- Stockez les cartouches photo dans un endroit frais et sombre.
- La puce conserve un certain nombre d'informations liées à la cartouche photo, telles que l'état de la cartouche photo, ce qui permet de retirer et de réinsérer librement la cartouche.

# Éléments et fonctions de l'imprimante

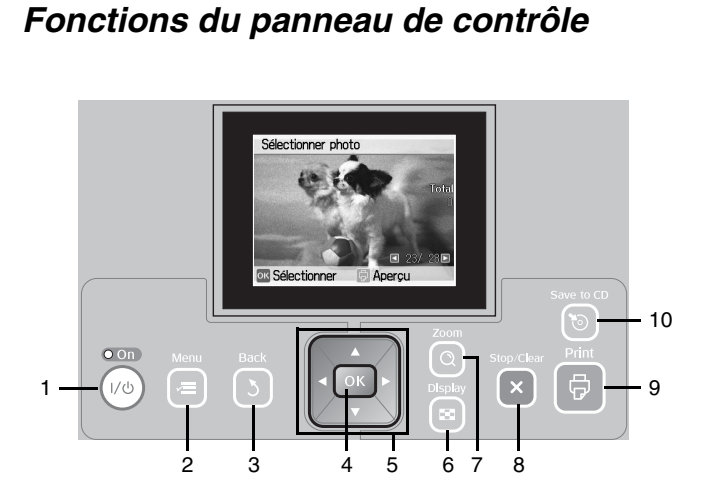

|    | Éléments                           | Fonction                                                                                                    |
|----|------------------------------------|----------------------------------------------------------------------------------------------------|
| 1  | Touche On 1/ഗ                      | Appuyez sur cette touche pour mettre l'imprimante sous/hors tension.                                                                                          |
| 2  | Touche Menu                        | Appuyez sur cette touche pour activer le<br>mode Menu dans lequel vous pouvez définir<br>les paramètres d'impression ou les options<br>de maintenance.        |
| 3  | Touche Back 3                      | Appuyez sur cette touche pour annuler<br>l'opération en cours sur l'écran LCD et<br>revenir au menu précédent.                                                |
| 4  | Touche OK                          | Fonctions affichées sur l'écran LCD.                                                                                                    |
| 5  | Touche de<br>navigation<br>▲ ▼ ◀ ► | Appuyez sur cette touche pour déplacer le<br>curseur sur l'écran LCD.                                                                                         |
| 6  | Display                            | Appuyez sur cette touche pour modifier l'affichage de l'écran.                                                                                                |
| 7  | Q Touche Zoom                      | Appuyez sur cette touche pour agrandir des sections de la photo.                                                                                              |
| 8  | X Touche<br>Stop/Clear             | Appuyez sur cette touche pour annuler<br>l'impression ou pour effacer le nombre de<br>copies et les modifications apportées aux<br>paramètres.                |
| 9  | Touche Print 🗟                     | Appuyez sur cette touche pour lancer l'impression.                                                                                                    |
| 10 | ™ Touche Save<br>to CD             | Touche de raccourci permettant d'enregistrer<br>les données sur un périphérique externe ou<br>sur le lecteur de CD-ROM interne (modèle<br>PM 290 uniquement). |

# Explications relatives à l'écran LCD

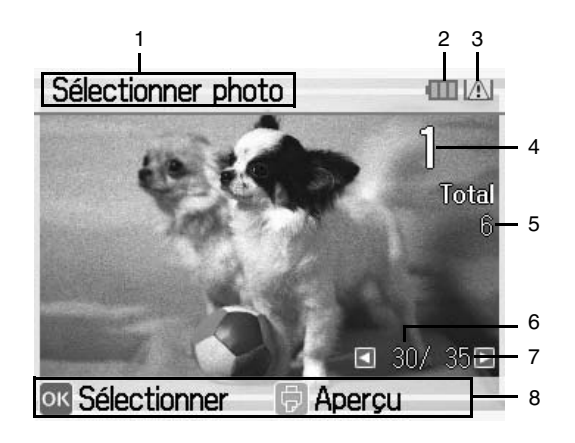

| 1 | Étape d'impression du travail.                          |
|---|---------------------------------------------------------|
| 2 | État de la batterie en option.                          |
| 3 | S'affiche lorsque le niveau d'encre est faible.         |
| 4 | Nombre de copies de la photo sélectionnée.              |
| 5 | Nombre total de photos sélectionnées pour l'impression. |
| 6 | Numéro de la photo affichée.                            |
| 7 | Nombre total de photos.                                 |
| 8 | Guide. Les icônes indiquent les touches à activer.      |

# Éléments de l'imprimante

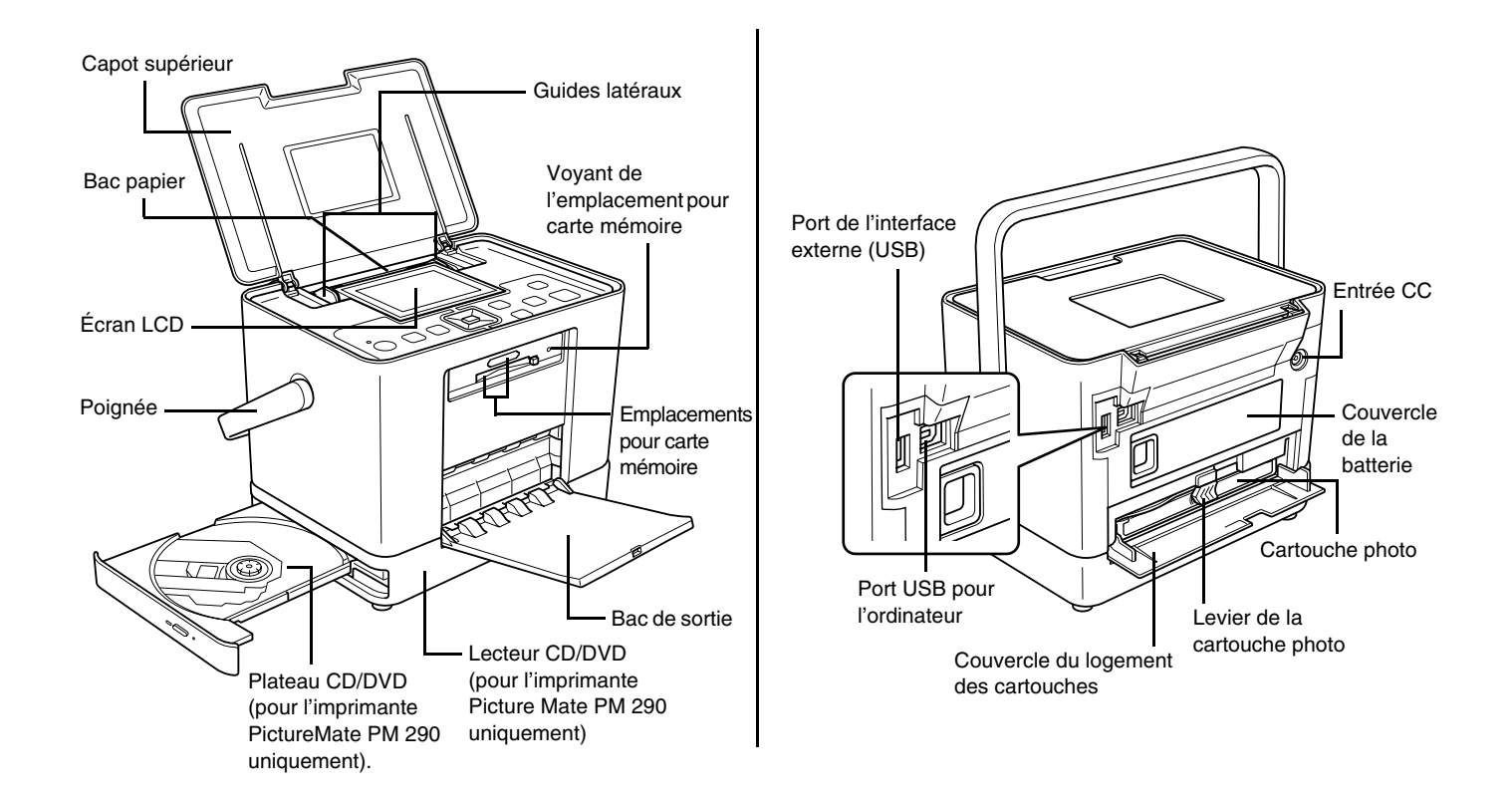

# Préparation de l'impression

### Remarque :

Les illustrations de la présente section représentent l'imprimante PictureMate PM 260. Les instructions sont les mêmes pour l'imprimante PM 290.

## Insertion d'une carte mémoire

1. Déplacez la poignée vers l'arrière. Ouvrez ensuite le capot supérieur.

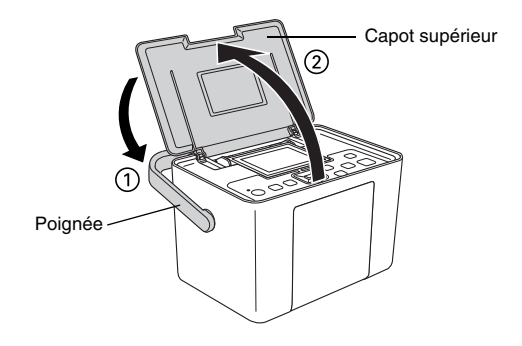

2. Levez et réglez l'écran LCD de manière à le voir correctement.

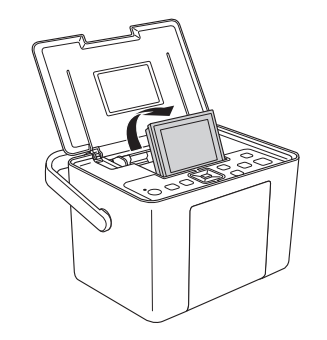

## 3. Ouvrez le bac de sortie.

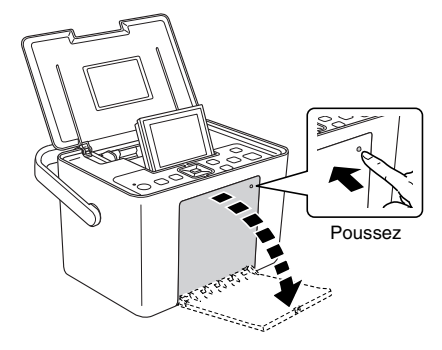

- 4. Appuyez sur la touche On 1/0.
- 5. Assurez-vous que le voyant de la carte mémoire est éteint et que les deux emplacements ne contiennent aucune carte. Insérez ensuite la carte mémoire dans l'emplacement correct, comme indiqué sur l'illustration.

Attention :

N'insérez qu'une carte à la fois.

- Chargez uniquement la carte mémoire comme indiqué dans le tableau suivant, faute de quoi vous risquez d'endommager l'imprimante et/ou la carte mémoire. Si la carte n'est pas insérée correctement, un message d'erreur s'affiche sur l'écran LCD. Retirez la carte mémoire et insérez-la correctement.
- N'appuyez pas sur la touche située sur le côté droit de l'emplacement pour carte inférieur lors de l'insertion d'une carte CompactFlash, faute de quoi vous ne pourrez pas éjecter la carte.
- Si la carte CompactFlash n'est pas reconnue, retirez et réinsérez-la.
- Veillez à placer les mini-cartes mémoire dans leur adaptateur avant de les insérer dans les emplacements pour carte mémoire de l'imprimante. Si vous n'utilisez pas un adaptateur, la carte mémoire et l'imprimante risquent d'être endommagées.

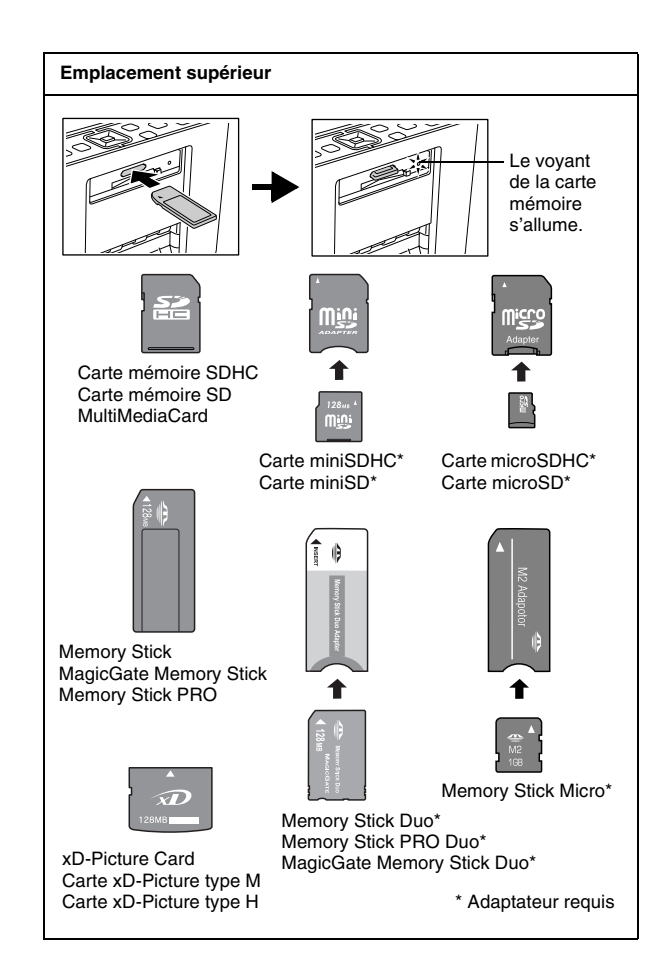

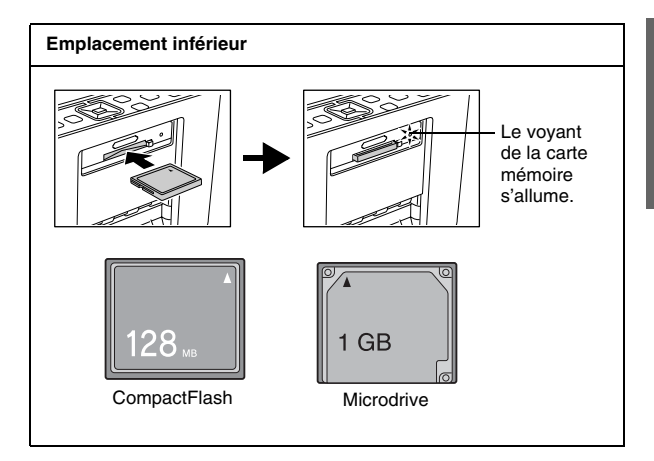

6. Le voyant de la carte mémoire clignote et reste ensuite allumé. La reconnaissance de la carte mémoire nécessite quelques secondes. Vous pouvez ensuite sélectionner les photos et les dispositions que vous souhaitez imprimer à partir de l'écran LCD. Reportez-vous à la section « Impression de photos de base » à la page 20.

Si vous souhaitez obtenir les dernières informations relatives aux cartes mémoire disponibles pour votre imprimante, contactez votre revendeur ou le point de vente Epson régional.

## Retrait de la carte mémoire

Lorsque vous souhaitez retirer la carte mémoire, assurez-vous que le voyant de la carte ne clignote pas et sortez la carte de l'emplacement.

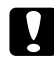

## Attention :

Ne retirez pas la carte mémoire lorsque le voyant clignote, faute de quoi vous risquez de perdre les photos présentes sur la carte.

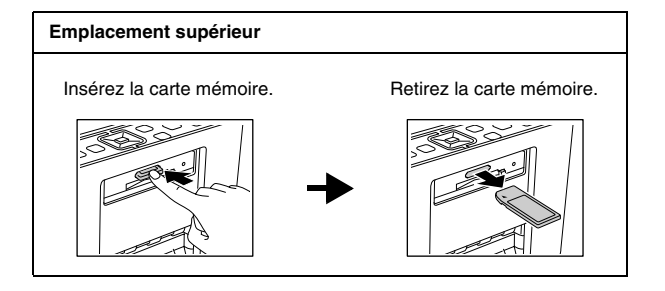

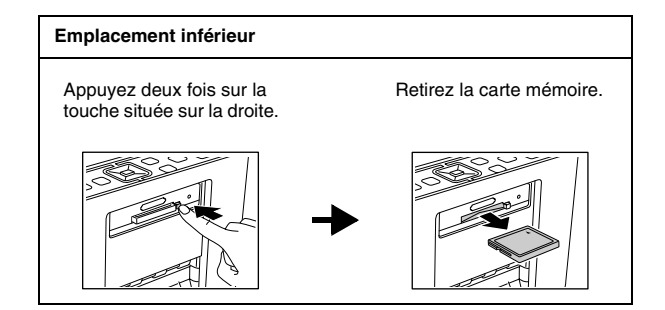

# Chargement du papier

Lors du chargement de papier spécial distribué par Epson, commencez par lire la feuille d'instructions fournie avec le papier.

Procédez comme suit pour charger du PictureMate Photo Paper (Papier photo PictureMate) :

## Att

Attention :

N'utilisez pas de papier ordinaire, faute de quoi l'imprimante PictureMate risque d'être endommagée. 1. Veillez à faire glisser les guides latéraux sur les côtés.

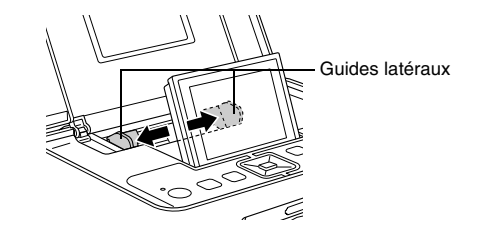

2. Placez le papier au centre, en orientant la face glacée vers le haut.

#### Remarque :

Assurez-vous que le côté glacé du papier est orienté vers le haut de manière à éviter les taches.

3. Faites glisser les guides latéraux contre le papier. Assurez-vous qu'ils sont serrés mais pas au point d'empêcher le papier de bouger.

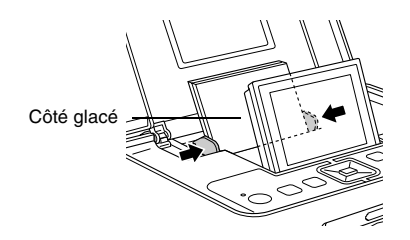

## Remarque :

- Vous pouvez charger un maximum de 20 feuilles de papier.
- Si vous avez besoin de papier, commandez un PicturePack PictureMate. Pour plus d'informations, reportez-vous à la section Dictem Pack reprised entiere à la section
  - « PicturePack, papier et options » à la page 63.

# *Instructions relatives à la manipulation du papier*

# Lors du stockage d'impressions

- Ne touchez pas la face imprimée et n'empilez pas les impressions tant que l'encre n'est pas sèche.
- Afin d'éviter que l'image ne soit rayée, veillez à ne pas frotter la face imprimée du papier. Si vous frottez de manière trop importante la face imprimée, vous risquez d'enlever l'encre du papier.
- N'empilez pas les impressions en plaçant les faces sur lesquelles les images sont imprimées les unes contre les autres.

- N'empilez pas les impressions et les photographies ordinaires en plaçant les faces sur lesquelles les images sont imprimées les unes contre les autres.
- Lorsque vous empilez les impressions, placez une feuille de papier ordinaire ou de papier absorbant entre chaque impression.

## Lors du stockage de papier non utilisé

Remettez le papier non utilisé dans son emballage d'origine et stockez-le dans un endroit où il ne sera pas exposé à des températures élevées, à une humidité importante ou à un éclairage puissant.

## Lors de l'affichage des impressions

- Lors de l'affichage des impressions à l'intérieur, Epson vous recommande de placer les impressions sous des cadres en verre afin de préserver les couleurs de votre image.
- Évitez d'afficher les impressions à l'extérieur ou dans un endroit exposé à la lumière directe du soleil. Sinon les couleurs de l'image risquent de passer.

#### Remarque :

Pour obtenir les meilleurs résultats, laissez les impressions sécher complètement pendant 24 heures avant de les mettre sous cadre.

# Insertion d'un CD/DVD dans le lecteur CD/DVD (PictureMate PM 290 uniquement)

Vous pouvez afficher et imprimer les photos présentes sur un CD ou un DVD.

1. Assurez-vous que l'imprimante PictureMate est sous tension.

 Appuyez sur la touche d'éjection pour ouvrir le plateau CD/DVD, puis tirez délicatement le plateau CD/DVD vers l'extérieur. Placez le CD ou le DVD sur le plateau CD/DVD, puis réinsérez doucement le plateau CD/DVD. Le voyant situé sur la partie avant du plateau CD/DVD clignote pour indiquer que le CD ou le DVD est en cours de lecture.

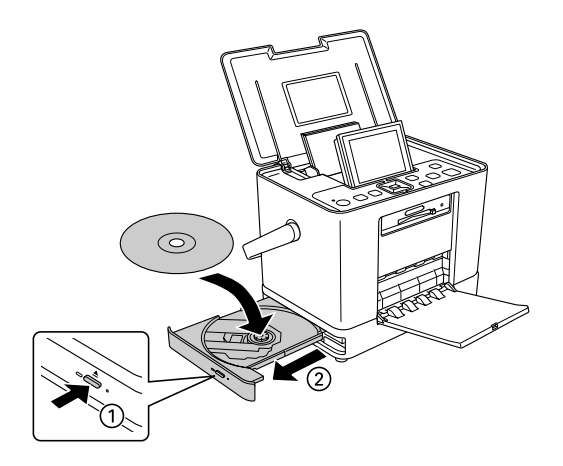

# Éjection du CD/DVD

 Appuyez sur la touche d'éjection ▲ située sur le côté du plateau CD/DVD. Le plateau CD/DVD s'ouvre, vous pouvez alors retirer le CD/DVD.

# Sélection d'une source photo

Si deux sources ou plus, telles qu'une carte mémoire et un périphérique externe, sont disponibles, vous devez procéder comme suit pour définir la source des photos avant impression.

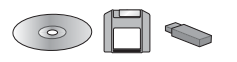

- 2. Sélectionnez Sélectionner et appuyez sur OK.
- 3. Sélectionnez Sélect. source et appuyez sur OK.
- 4. Sélectionnez Carte mémoire, CD (PM 290 uniquement) ou Périph externe et appuyez sur OK.

# Remarque destinée aux utilisateurs de l'imprimante PictureMate PM 290

*Si vous souhaitez procéder à l'impression à partir d'un DVD, sélectionnez* CD *pour le paramètre* Sélect. source.

# Impression de photos de base

# Modification de l'affichage des photos sur l'écran LCD

Vous pouvez modifier l'affichage des photos à l'aide de la touche Display 🖼.

# Impression de photos sélectionnées

- 1. Appuyez sur ◀ ou ► pour sélectionner la photo souhaitée, puis appuyez sur OK.
- Appuyez sur ▲ ou ▼ pour définir le nombre de copies souhaitées, puis appuyez sur OK.
- 3. Répétez les étapes 1 et 2 pour les photos supplémentaires.
- Si vous souhaitez définir des paramètres en option, comme décorer les photos, par exemple, reportez-vous à la section « Modification de la photo » à la page 23.

5. Appuyez sur <sup>†</sup>⇒ pour afficher en aperçu la photo que vous souhaitez imprimer.

Si vous souhaitez modifier la taille du papier ou la disposition, appuyez sur Menu  $\neq \equiv$ , puis sélectionnez Param impr.. Sélectionnez la taille de papier et la disposition que vous souhaitez utiliser sous les paramètres Taille papier et Disposition.

Pour plus de détails, reportez-vous à la section « Définition des paramètres relatifs à la disposition d'impression et au papier » à la page 23.

6. Appuyez sur <sup>⊕</sup>.

## Impression de groupes de photos

- 1. Appuyez sur la touche Menu <≡.
- 2. Sélectionnez Sélectionner et appuyez sur OK.
- Sélectionnez le menu que vous souhaitez utiliser dans le cadre de l'impression et appuyez sur OK.

| Tt sélect.       | Permet de sélectionner l'ensemble des<br>photos présentes sur la carte, sur le<br>périphérique externe ou sur un CD/DVD<br>(PM 290 uniquement). |
|------------------|----------------------------------------------------------------------------------------------------|
| Sélect. par date | Permet de sélectionner les photos en<br>fonction de la date à laquelle elles ont été<br>prises.                                                 |
| Sélect. source   | Permet de sélectionner la source des<br>photos lorsque deux sources ou plus sont<br>disponibles.                                                |
|                  | <ul> <li>Reportez-vous à la section « Sélection<br/>d'une source photo » à la page 19.</li> </ul>                                               |
| Sélect. doss     | Permet de sélectionner un dossier de<br>photos du périphérique CD/DVD interne<br>(PM 290 uniquement) ou d'un<br>périphérique externe.           |
|                  | Remarque : cette fonction est uniquement<br>disponible lorsque le nombre de dossiers<br>est équivalent ou supérieur à deux.                     |

4. Suivez les instructions affichées à l'écran.

## Remarque :

- Si vous souhaitez uniquement définir le nombre de copies de certaines photos, sélectionnez la photo dont vous souhaitez augmenter le nombre de copies et appuyez sur OK. Appuyez ensuite sur ▲, puis de nouveau sur OK.
- Si la carte mémoire inclut des informations DPOF, le mode d'impression DPOF de l'imprimante PictureMate est activé. Reportez-vous à la section suivante. Pour imprimer l'ensemble des photos présentes sur la carte mémoire, appuyez sur la touche Back S, puis annulez les informations DPOF de l'appareil photo. Procédez ensuite comme indiqué ci-dessus.

# Impression d'agrandissements de photos

- 1. Appuyez sur ◀ ou ► pour sélectionner la photo souhaitée, puis appuyez sur OK.
- 2. Appuyez sur ▲ ou ▼ pour définir le nombre de copies souhaitées, puis appuyez sur OK.

 Appuyez sur Zoom Q jusqu'à ce que la photo soit agrandie à la taille souhaitée, puis appuyez sur ▲,
 ▼, ◀ ou ▶ pour ajuster l'affichage.

## Remarque :

Si vous souhaitez modifier la disposition de la photo (passer de l'orientation portrait à l'orientation paysage, par exemple), appuyez sur Menu *i*≡.

- 4. Appuyez sur OK pour confirmer l'image, puis appuyez de nouveau sur OK.
- 5. Appuyez sur <sup>⊕</sup> pour afficher la photo en aperçu, puis appuyez de nouveau sur <sup>⊕</sup>.

# *Impression de photos DPOF sélectionnées dans l'appareil photo*

Si votre appareil photo prend en charge le format DPOF (Digital Print Order Format), vous pouvez l'utiliser pour sélectionner au préalable les photos que vous souhaitez imprimer et définir le nombre de copies. Reportez-vous au manuel de votre appareil photo pour sélectionner les photos que vous souhaitez imprimer à l'aide du format DPOF et insérez votre carte mémoire dans l'imprimante PictureMate. L'imprimante PictureMate lit automatiquement les photos que vous avez sélectionnées au préalable. 1. Chargez du papier et une carte mémoire contenant des données DPOF. L'écran ci-dessous apparaît sur l'écran LCD.

| 🧯 Infos                       |                                      |
|-------------------------------|--------------------------------------|
| Donnée<br>Souhait<br>utiliser | s DPOF détectées<br>ez-vous les<br>? |
| OK Oui                        | 5 Non                                |

2. Appuyez sur OK pour confirmer la taille du papier et la disposition, puis appuyez sur ₽.

## Remarque :

Si vous souhaitez imprimer l'ensemble des photos présentes sur la carte mémoire, appuyez sur la touche Back 5, puis annulez les informations DPOF de l'appareil photo. Procédez ensuite comme indiqué dans la section « Impression de groupes de photos » à la page 20.

# **Options d'impression**

# Définition des paramètres relatifs à la disposition d'impression et au papier

Les dispositions d'impression disponibles sont les suivantes.

| $10 \times 15 \text{ cm } 4 \times 6$ " |                                                         |                                     |                                                                                   |
|-----------------------------------------|---------------------------------------------------------|-------------------------------------|-----------------------------------------------------------------------------------|
|                                         | Sans marges                                             |                                     | 1/2 page                                                                          |
|                                         | Marge                                                   |                                     | Épreuve                                                                           |
|                                         | 2 par impr.                                             |                                     | Index sauveg<br>Permet<br>d'imprimer<br>56 photos sous<br>forme de<br>miniatures. |
|                                         | 4 par impr.                                             |                                     | Taille num.                                                                       |
|                                         | Identifiant<br>Permet d'imprimer<br>et deux photos de 3 | deux photos c<br>$35 \times 45$ mm. | e 50,8× 50,8 mm                                                                   |

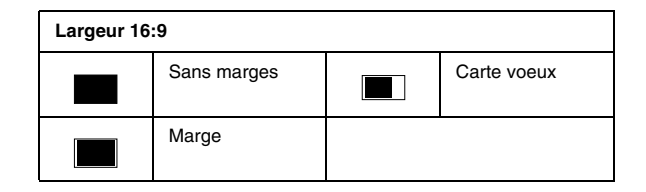

# Modification de la photo

- 1. Appuyez sur la touche Menu *k*≡.
- 2. Sélectionnez Param impr. ou Modifier et appuyez sur OK.
- Sélectionnez l'élément que vous souhaitez modifier, puis suivez les instructions affichées à l'écran.

# Paramètres d'impression

| Taille papier* | Les tailles disponibles sont 10 $\times$ 15 cm (4 $\times$ 6") ou largeur 16:9.                                                                                                    |                                                                                                    |
|----------------|----------------------------------------------------------------------------------------------------|----------------------------------------------------------------------------------------------------|
| Disposition*   | Voir « Définition des paramètres relatifs à la<br>disposition d'impression et au papier » à la page 23                                                                                                    |                                                                                                    |
| Corr. ph.* **  | Optimiser                                                                                                    | Utilisez ce paramètre si les<br>impressions ne sont pas<br>satisfaisantes. Il permet, par<br>exemple, de corriger les images<br>trop foncées, trop claires ou<br>rétroéclairées.                                  |
|                | P.I.M.                                                                                                    | Permet de traiter les images<br>conformément aux informations<br>PRINT Image Matching ou Exif<br>Print des fichiers numériques. Ces<br>informations permettent de garantir<br>une reproduction fidèle de l'image. |
|                | Non                                                                                                    | Ce paramètre permet d'imprimer<br>les photos telles quelles ou de<br>contourner les données P.I.M. ou<br>Exif Print (paramètre par défaut<br>des fichiers ne disposant d'aucune<br>donnée P.I.M. ou Exif Print).  |
| Optimiser*     | Sélectionnez le<br>photo. Sélectio<br>Paysage ou S<br>uniquement dis<br>est sélectionne                                                                                                    | e mode en fonction de la scène de la<br>nnez Standard, Personnes,<br>cène nuit. Cette fonction est<br>sponible lorsque l'option Optimiser<br>se pour le paramètre Corr. ph                                        |
| Horodateur*    | Permet d'imprimer la date à laquelle la photo a été<br>prise selon le format suivant : jour, mois, année<br>(26 août 2007).<br>Cette fonction est uniquement disponible lorsque<br>l'option Marge, Sans marges, 2 par impr.,<br>1/2 page, Taille num. ou Carte voeux est<br>sélectionnée pour le paramètre de disposition. |                                                                                                    |

| Extension*    | Permet de régler les marges rognées lorsque<br>l'option Sans marges est sélectionnée.                                                                                                    |  |
|---------------|----------------------------------------------------------------------------------------------------|--|
|               | MAX :aucune marge n'est imprimée.                                                                                                    |  |
|               | MOY :le taux d'extension est faible<br>(il est possible que les marges soient<br>imprimées).                                                                                                    |  |
|               | MIN : le taux d'extension est plus faible que lors de<br>l'utilisation de l'option MOY<br>(il est possible que les marges soient<br>imprimées).                                                                                                    |  |
| Txt app. ph.* | Sélectionnez Oui pour imprimer le texte ajouté à<br>l'appareil photo numérique.                                                                                                    |  |
|               | Remarque :                                                                                                    |  |
|               | Cette fonction est uniquement disponible dans le<br>cadre de l'utilisation d'appareils photo<br>numériques spécifiques, vous permettant<br>d'ajouter du texte aux photos. Consultez la<br>documentation de votre appareil photo.                                                                                                    |  |
|               | □ Selon la taille des caractères, le nombre maximal<br>de caractères pouvant être imprimés change. Par<br>exemple, pour des caractères de grande taille<br>tels qu'une chaîne de caractères ou la lettre W<br>en majuscule, le nombre de caractères pouvant<br>être imprimés est de 32 pour le format 10 × 15 et<br>de 39 pour le format 16:9. |  |
|               | Cette fonction est uniquement disponible lorsque<br>l'option Sans marges est sélectionnée pour le<br>paramètre de disposition.                                                                                                    |  |
| Réin.         | Permet de rétablir les valeurs par défaut des<br>paramètres d'impression avant de lancer<br>l'impression.                                                                                                    |  |

### Remarque :

- L'ensemble des fonctions susmentionnées affecte uniquement les photos imprimées.
- \* Ces paramètres ne sont pas effacés lorsque vous appuyez sur la touche Stop/Clear en cours d'impression.
- \*\* Si votre appareil photo prend en charge PRINT Image Matching ou Exif Print, vous pouvez utiliser les paramètres P.I.M. de l'imprimante pour régler automatiquement vos photos et obtenir des résultats optimaux.

Si votre appareil photo ne prend pas en charge PRINT Image Matching ou Exif Print, vous pouvez utiliser l'option Optimiser pour procéder à des réglages en fonction du type d'environnement dans lequel vos photos ont été prises.

# Modifier

| Décorer    | Vous pouvez ajouter, modifier ou supprimer les<br>décorations telles que les fenêtres contextuelles qui<br>apparaissent au niveau des photos. |
|------------|----------------------------------------------------------------------------------------------------|
| Rotation   | Permet de faire pivoter les photos de 90 degrés.                                                                                              |
| Effet coul | Aucun/N & B/Sépia                                                                                                    |
| Yx rgs     | Permet de corriger le phénomène des yeux rouges<br>au niveau des photos (option désactivée par<br>défaut).                                    |
|            | Remarque : selon le type de photo, il est possible<br>que des sections de l'image autres que les yeux<br>soient corrigées.                    |
| Luminosité | De -2 à 2 (valeur par défaut : 0)                                                                                                    |
| Saturation | De -2 à 2 (valeur par défaut : 0)                                                                                                    |
| Netteté    | De -2 à 2 (valeur par défaut : 0)                                                                                                    |

## Remarque :

Les fonctions susmentionnées ne sont pas effacées lorsque vous appuyez sur la touche Stop/Clear en cours d'impression.

# Impression à partir d'un périphérique externe

L'imprimante PictureMate peut imprimer les photos stockées sur un ordinateur ou un autre périphérique, tels qu'un lecteur de disque dur externe ou un appareil photo numérique.

### Remarque :

Les illustrations de la présente section représentent l'imprimante PictureMate PM 260. Les instructions sont les mêmes pour l'imprimante PM 290.

# Impression à partir d'un lecteur externe

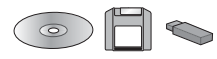

Si vous avez enregistré vos photos sur un CD/DVD, un disque Zip ou un lecteur de mémoire Flash (Thumb), vous pouvez relier le lecteur à la partie arrière de l'imprimante PictureMate et procéder à l'impression de la même manière que lorsque vous insérez une carte mémoire. Vous pouvez également imprimer les photos d'un CD-ROM créé par un laboratoire de traitement des photos (les images doivent disposer du format de fichier JPEG, il est possible que certains CD-ROM ne fonctionnent pas).

- 1. Assurez-vous que l'imprimante PictureMate est sous tension.
- 2. Assurez-vous qu'aucune carte mémoire n'est présente dans les emplacements pour carte mémoire de l'imprimante PictureMate. Le voyant de la carte doit être éteint.

## Remarque :

Si une carte mémoire ou un CD/DVD (PM 290 uniquement) est inséré, l'imprimante lit les photos de la carte ou du CD/DVD, et non du lecteur externe.

3. Si l'imprimante PictureMate est connectée à un ordinateur, déconnectez ou mettez l'ordinateur hors tension. 4. Connectez le câble USB du lecteur de CD/DVD ou du lecteur Zip ou branchez le lecteur de mémoire Flash dans le port I/F EXT., situé à l'arrière de l'imprimante PictureMate.

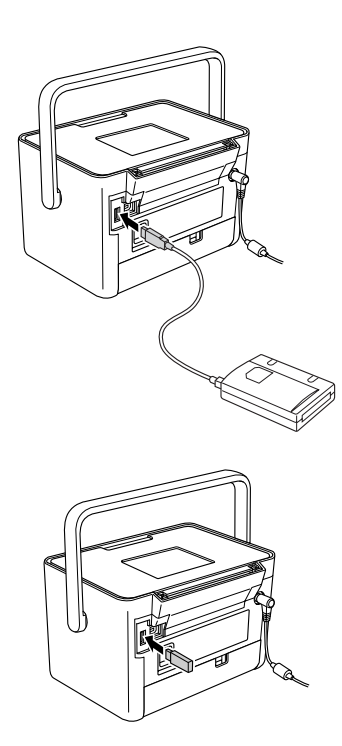

5. Si vous utilisez un lecteur de CD/DVD ou un lecteur Zip, insérez un CD, un DVD ou un disque Zip contenant des photos dans le lecteur.

Si vous avez utilisé l'imprimante PictureMate pour enregistrer plusieurs fois des photos sur le même CD-R, DVD-R, disque Zip ou lecteur de mémoire Flash, plusieurs dossiers ont été créés. Le message suivant s'affiche :

| Sélect. doss                                                                                                   |
|----------------------------------------------------------------------------------------------------|
| la de la companya de la companya de la companya de la companya de la companya de la companya de la companya de |
| Tous les dossiers                                                                                              |
| 001                                                                                                    |
| 002                                                                                                    |
| 003                                                                                                    |
| ▼                                                                                                    |
| Sélectionnez le dossier que                                                                                    |
| vous souhaitez atticher.                                                                                       |
| ok Continuer 💽 Sélectionner                                                                                    |

Sélectionnez le dossier dans lequel les photos sont stockées, puis appuyez sur OK. Le numéro le plus élevé correspond au dossier enregistré en dernier.  Si cet écran s'affiche, vous pouvez sélectionner et imprimer les photos. Reportez-vous à la section « Impression de photos de base » à la page 20 et procédez à l'impression des photos.

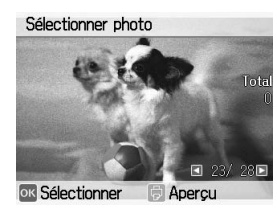

# *Impression à partir d'un appareil photo PictBridge*

Vous pouvez relier votre appareil photo numérique PictBridge ou USB DP à la partie arrière de l'imprimante PictureMate et commander l'impression à l'aide de l'appareil photo (consultez le manuel de votre appareil photo pour savoir s'il prend en charge la norme PictBridge ou USB DP).

1. Assurez-vous que l'imprimante PictureMate est sous tension.

2. Assurez-vous qu'aucune carte mémoire n'est présente dans les emplacements de l'imprimante PictureMate. Le voyant de la carte mémoire doit être éteint.

#### Remarque :

Si une carte mémoire est insérée, l'imprimante lira les photos présentes sur la carte, et non les photos de l'appareil photo.

- 4. Sélectionnez Config et appuyez sur OK.
- 5. Sélectionnez Param impr. directe et appuyez sur OK.
- 6. Sélectionnez le paramètre que vous souhaitez définir et suivez les instructions affichées à l'écran.

| Param impr. dire  | cte            |
|-------------------|----------------|
|                   | <b>A</b>       |
| Effet coul        | Aucun          |
| Yx rgs            | Non            |
| Luminosité        | 0              |
| Saturation        | • 0            |
| Réglez la qualité | é de la photo. |
| OK Continuer      | Sélectionner   |

7. Connectez le câble USB de l'appareil photo à l'appareil photo et au port I/F EXT., situé à l'arrière de l'imprimante PictureMate.

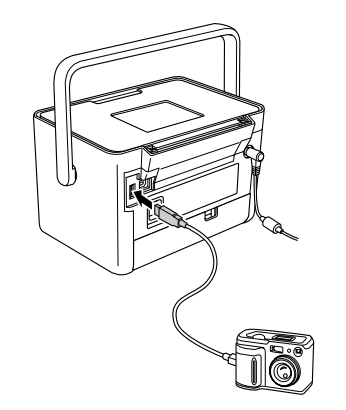

8. Sélectionnez la photo que vous souhaitez imprimer à l'aide de l'appareil photo numérique. Veillez à définir les paramètres d'impression souhaités au niveau de l'appareil photo numérique. Les paramètres de l'appareil photo numérique sont généralement prioritaires sur ceux de l'imprimante PictureMate. Pour obtenir des informations au sujet de paramètres plus détaillés, reportez-vous à la documentation de votre appareil photo numérique. 9. Procédez à l'impression à partir de l'appareil photo numérique.

# Impression à l'aide de la technologie BLUETOOTH

# À propos de la technologie BLUETOOTH

La technologie sans fil BLUETOOTH vous permet d'imprimer à partir d'appareils photo numériques et autres périphériques BLUETOOTH sans connecter aucun câble à l'imprimante.

L'impression BLUETOOTH est une fonction standard de l'imprimante PictureMate PM 290.

## Identifiant conception qualifié : B011187

L'impression BLUETOOTH est une fonction optionnelle de l'imprimante PictureMate PM 260. Pour plus de détails sur l'utilisation du module BLUETOOTH Photo Print Adapter, reportez-vous à la section « Utilisation du module BLUETOOTH Photo Print Adapter en option (PictureMate PM 260 uniquement) » à la page 34.

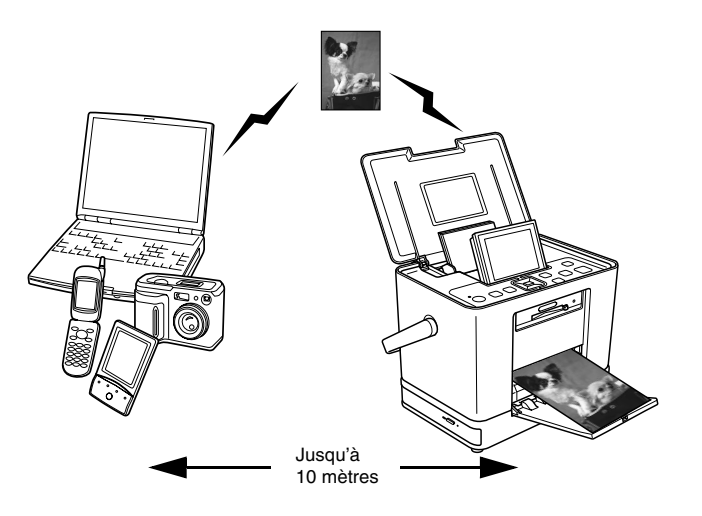

## Remarque :

Bien que cette imprimante soit conforme à la spécification BLUETOOTH, son fonctionnement n'est pas garanti avec tous les périphériques compatibles avec cette norme.

- La portée de communication de ce produit est d'environ 10 mètres. Cependant ce chiffre peut varier selon les conditions d'utilisation (obstacles entre les périphériques, qualité du signal, champs magnétiques, électricité statique et interférences électromagnétiques, logiciel, système d'exploitation, degré de réceptivité, performances de l'antenne et lors du partage des fréquences sans fil avec des équipements tels que des fours à micro-ondes ou des téléphones sans fil).
- Epson ne peut être tenue responsable en cas de non-respect des exigences de protection suite à une modification ou une utilisation non recommandée de l'imprimante.

## Profil disponible

Profil d'impression de base (BPP, Basic Printing Profile)

Profil d'imagerie de base (BIP, Basic Imaging Profile)

La taille maximale des fichiers pouvant être imprimés est de 2,5 Mo. Il est possible de mettre jusqu'à dix travaux en file d'attente (3 Mo maximum).

Profil de remplacement du câble de copie papier (HCRP, Hardcopy Cable Replacement Profile)

Profil de poussée de l'objet (OPP, Object Push Profile)

# Paramètres BLUETOOTH

Utilisez l'écran LCD de l'imprimante PictureMate pour effectuer les réglages de communication sans fil avec le module BLUETOOTH.

➡ Reportez-vous à la section « Définition des paramètres » à la page 32

## Description des paramètres

| Nom périph BT Nom (numéro) de Si plusieurs imprimantes compatibles avec la norm                                                                                                    |                                   |
|----------------------------------------------------------------------------------------------------|-----------------------------------|
| (par défaut = 1)<br>BLUETOOTH se trouvent<br>la même portée de<br>communication,<br>distinguez-les en leur<br>affectant à chacune un<br>nombre de 0 à 9.<br>Mettez l'imprimante hors<br>tension, puis de nouveau<br>sous tension pour activer<br>paramètre Nom du<br>périphérique. | s<br>me<br>ntà<br>s<br>u<br>er le |

| Mode comm BT | Visible                       | Ce mode permet aux<br>périphériques compatibles<br>avec la norme BLUETOOTH<br>d'utiliser l'imprimante et<br>d'imprimer des documents<br>en toute liberté.                                                                                                    |
|--------------|-------------------------------|----------------------------------------------------------------------------------------------------|
|              | Non visible                   | Ce mode permet<br>d'empêcher aux<br>périphériques inconnus<br>d'utiliser l'imprimante.                                                                                                    |
|              |                               | Pour procéder à l'impression<br>lorsque ce mode est activé,<br>commencez par rechercher<br>l'imprimante en mode<br>Visible. Une fois que votre<br>périphérique a utilisé<br>l'imprimante en mode<br>Visible, il pourra<br>communiquer et imprimer<br>des documents avec<br>l'imprimante en mode Non<br>visible. |
|              | Liaison                       | Ce mode nécessite l'entrée<br>d'un code à quatre chiffres<br>dans le périphérique pour<br>activer la communication<br>avec l'imprimante et<br>l'impression de documents.                                                                                                    |
| Chiffremt    | Oui/Non<br>(par défaut = Non) | Sélectionnez Oui pour<br>chiffrer la communication.<br>L'option de chiffrement<br>nécessite l'entrée d'un code à<br>quatre chiffres dans le<br>périphérique pour activer la<br>communication avec<br>l'imprimante et l'impression<br>de documents.                                                              |

| Code                 | N'importe quel<br>nombre à quatre<br>chiffres<br>(par défaut = 0000) | Le paramètre Code vous<br>permet de définir un code à<br>quatre chiffres qui doit être<br>saisi au niveau du<br>périphérique avant<br>l'impression si l'option<br>Liaison est sélectionnée<br>pour le mode de<br>communication ou si le<br>chiffrement est activé. |
|----------------------|----------------------------------------------------------------------|----------------------------------------------------------------------------------------------------|
| Adresse périph<br>BT | Défini à l'usine<br>(exemple)<br>11-11-11-11-11-11                   | Affiche l'adresse de<br>l'imprimante pour tous les<br>périphériques<br>BLUETOOTH.                                                                                                    |

## Définition des paramètres

- 2. Sélectionnez Config et appuyez sur OK.
- 3. Sélectionnez Bluetooth et appuyez sur OK.
- 4. Sélectionnez Config Bluetooth et appuyez sur OK. Définissez les paramètres Nom périph BT, Mode comm BT et Chiffremt. Pour plus d'informations sur les paramètres BLUETOOTH (à l'exception du paramètre Code), reportez-vous à la section « Description des paramètres » à la page 31. Reportez-vous à la section « Définition du code BLUETOOTH » à la page 33 pour définir le code.

## Définition du code BLUETOOTH

Une fois les paramètres Nom périph BT, Mode comm BT et Chiffremt définies, vous pouvez sélectionner un code.

Sélectionnez un chiffre et appuyez sur la touche ►.

#### Remarque :

Appuyez sur la touche pour retourner au chiffre de gauche.

- 2. Sélectionnez les autres chiffres de la même manière et appuyez sur OK.
- 3. Au niveau de l'écran de confirmation, appuyez sur OK pour activer le code.

# Impression

 Vérifiez que les paramètres BLUETOOTH ont été définis. Pour plus de détails au sujet de la définition des paramètres BLUETOOTH, reportez-vous à la section « Paramètres BLUETOOTH » à la page 31.  Utilisez le panneau de contrôle de l'imprimante PictureMate pour définir les paramètres d'impression. Appuyez sur Menu <≡, sélectionnez Param impr. et appuyez sur OK. Sélectionnez ensuite la taille de papier et la disposition que vous souhaitez utiliser sous les paramètres Taille papier et Disposition.

## Remarque :

- Si vous souhaitez modifier la photo, sélectionnez Param impr. directe dans le menu Config.
- Les paramètres disponibles peuvent varier selon les périphériques exploitant la technologie sans fil BLUETOOTH. Pour plus d'informations, reportez-vous à la documentation du périphérique.
- 3. Imprimez les données à partir du périphérique BLUETOOTH.

Pour plus d'informations sur l'impression à partir de téléphones portables, d'appareils photo numériques, de caméras vidéo numériques, d'assistants numériques personnels, d'ordinateurs personnels nomades et d'autres périphériques exploitant la technologie sans fil BLUETOOTH, reportez-vous à la documentation du périphérique et de l'imprimante.

Utilisation du module BLUETOOTH Photo Print Adapter en option (PictureMate PM 260 uniquement)

# **BLUETOOTH Photo Print Adapter**

BLUETOOTH Photo Print Adapter 2 C12C82438\*

### Remarque :

L'astérisque remplace le dernier chiffre du numéro de référence qui varie selon le pays.

## Connexion et déconnexion du module BLUETOOTH Photo Print Adapter

## Connexion

1. Insérez le connecteur de l'adaptateur dans le port I/F EXT. comme indiqué ci-dessous.

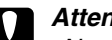

## Attention :

Ne connectez pas l'adaptateur lorsque l'imprimante fonctionne, faute de quoi l'imprimante risque de ne pas fonctionner correctement.

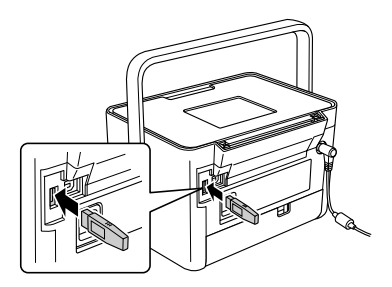

2. Le voyant de l'adaptateur s'allume pendant une seconde. Si la diode ne s'allume pas, déconnectez l'adaptateur de l'imprimante PictureMate, puis reconnectez-le.

Définissez ensuite les paramètres de communication sans fil BLUETOOTH. Reportez-vous à la section « Paramètres BLUETOOTH » à la page 31.

## Déconnexion

Retirez le connecteur de l'adaptateur du port I/F EXT.

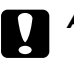

### Attention :

- Ne retirez pas l'adaptateur lorsqu'il communique avec un autre périphérique.
- Ne déconnectez pas l'adaptateur lorsque l'imprimante fonctionne, faute de quoi l'imprimante risque de ne pas fonctionner correctement.
- Ne retirez pas l'adaptateur en tirant sur sa partie supérieure, faute de quoi l'adaptateur pourrait être endommagé.

# Préférences de l'imprimante PictureMate

# Paramètres

Vous pouvez définir des fonctions pratiques et personnaliser vos impressions. Reportez-vous aux étapes et au tableau suivants.

- 1. Appuyez sur la touche Menu *i*≡.
- 2. Sélectionnez Config et appuyez sur OK.
- 3. Suivez les messages affichés à l'écran.

| Diaporama             | Permet d'afficher toutes les photos sous<br>forme de séquence similaire à un<br>diaporama.                                                            |
|-----------------------|----------------------------------------------------------------------------------------------------|
| Conf. aperçu avt imp. | Activez cette fonction pour afficher un écran<br>d'aperçu avant impression de manière à<br>vérifier l'image avant impression.                         |
| Vérif. param impr.    | Activez cette option pour afficher un<br>message vous permettant de confirmer si<br>vous souhaitez ou non poursuivre la<br>définition des paramètres. |
| Langue                | Sélectionnez la langue d'affichage.                                                                                                    |

| Param impr. directe                    | Si vous procédez à l'impression à partir d'un<br>appareil photo numérique PictBridge ou<br>USB DP, définissez les paramètres de base<br>à l'aide de cette fonction avant impression<br>(→ page 28)                                                                                |
|----------------------------------------|----------------------------------------------------------------------------------------------------|
| Vitesse sauv CD<br>(PM 290 uniquement) | Sélectionnez la vitesse à utiliser lors de<br>l'enregistrement sur le lecteur de CD-ROM<br>interne. Les options disponibles sont les<br>suivantes : Gde vitesse et Normal. Lorsque<br>l'option Gde vitesse est sélectionnée,<br>l'imprimante ne procède à aucune<br>vérification. |
| Bluetooth                              | Définissez les paramètres BLUETOOTH<br>(➡ page 31)                                                                                                    |
| Rét. val. par défaut                   | Permet de rétablir les paramètres par défaut.                                                                                                    |
# Enregistrement des photos (sauvegarde)

# Enregistrement des photos sur un périphérique externe

#### Remarque :

Les illustrations de la présente section représentent l'imprimante PictureMate PM 260. Les instructions sont les mêmes pour l'imprimante PM 290.

Vous pouvez sélectionner les fichiers des photos présentes sur la carte mémoire et les enregistrer sur l'un des périphériques suivants en le reliant directement à l'imprimante PictureMate. Vous pouvez enregistrer les photos sur plusieurs disques lorsque la taille des données photo est supérieure à celle du disque (sauf lors de l'utilisation d'un lecteur de mémoire Flash).

- □ Lecteur CD/DVD (support CD-R/DVD-R uniquement)
- Lecteur de disques magnéto-optiques (MO)
- □ Disque Zip<sup>®</sup> Iomega<sup>®</sup> (100, 250 ou 750 Mo)
- Lecteur de mémoire Flash (Thumb)

#### Remarque :

Epson ne peut garantir la compatibilité des lecteurs.

- 1. Assurez-vous que l'imprimante PictureMate est sous tension.
- 2. Insérez la carte mémoire dans l'imprimante PictureMate.

# *Remarque destinée aux utilisateurs de l'imprimante PM 290*

Si vous avez inséré un CD ou un DVD dans le lecteur de CD/DVD interne, retirez-le avant de poursuivre.

- 3. Si vous utilisez un lecteur CD/DVD ou un lecteur Zip, branchez-le dans une prise électrique (le cas échéant).
- 4. Reliez le lecteur à l'imprimante PictureMate.

Si vous utilisez un lecteur CD/DVD, un lecteur de disques magnéto-optiques ou un lecteur Zip, connectez le câble USB du lecteur au port I/F EXT., situé à l'arrière de l'imprimante PictureMate. Insérez ensuite un CD-R/DVD-R, un MO ou un disque Zip dans le lecteur.

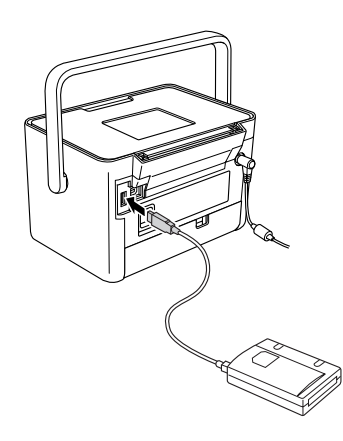

Si vous utilisez un lecteur de mémoire Flash, branchez-le dans port I/F EXT., situé à l'arrière de l'imprimante PictureMate.

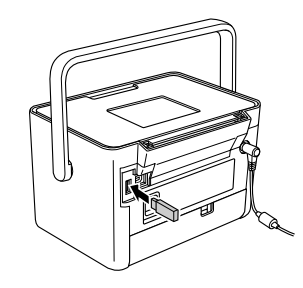

#### Remarque :

*Si vous souhaitez uniquement enregistrer certaines photos, commencez par sélectionner les photos.* 

- 6. Sélectionnez Enr. photo(s) et appuyez sur OK.
- 7. Sélectionnez Toutes les photos ou Photos sélect., puis appuyez sur OK.

#### Remarque :

*Si vous n'avez sélectionné aucune photo, l'option* Photos sélect. *est grisée.* 

- 8. Lorsque le message de confirmation s'affiche, appuyez sur OK.
- Si vous souhaitez imprimer un index des photos enregistrées, sélectionnez Impr. index sauveg et appuyez sur OK. L'imprimante enregistre les photos sur un disque et les imprime dans une disposition Index sauveg. Cette disposition permet d'imprimer un maximum de 56 miniatures. Chargez du papier photo 10 × 15 cm dans le bac papier.

Si vous ne souhaitez pas imprimer un index des photos enregistrées, sélectionnez Ne pas impr. et appuyez sur OK.

10. Suivez les instructions affichées à l'écran pour enregistrer les photos.

#### Remarque :

Vous ne pouvez pas annuler l'enregistrement des données une fois celui-ci lancé.

11. Une fois l'enregistrement des photos terminé, appuyez sur OK.

#### Important

Ne retirez pas le lecteur ou la carte mémoire lors de l'enregistrement des photos, faute de quoi vous risquez de perdre les photos présentes sur la carte mémoire ou le lecteur. Vous pouvez enregistrer des photos sur le même disque ou lecteur jusqu'à ce que celui-ci soit plein. À chaque fois que vous enregistrez des photos sur le disque ou le lecteur, elles sont stockées dans un nouveau dossier. Le premier dossier est intitulé 001, le deuxième dossier est intitulé 002, etc.

# Enregistrement de photos sur un CD (PictureMate PM 290 uniquement)

Vous pouvez enregistrer les données photo présentes sur une carte mémoire sur le CD du lecteur CD/DVD interne de l'imprimante PictureMate. Vous pouvez ensuite imprimer les photos enregistrées sur le CD-ROM. Si la taille des données photo est supérieure à la capacité du CD-ROM, vous pouvez enregistrer les données sur plusieurs CD-ROM.

# Consignes

- Lors de l'enregistrement des données sur un CD-ROM, gardez les points suivants à l'esprit afin de garantir la sécurité de vos données photo. En cas d'échec de l'enregistrement, il est possible que les données enregistrées ou en cours d'enregistrement ne puissent être lues. Une erreur d'écriture peut survenir et ce, même si vous respectez les consignes suivantes. Utilisez une marque connue et reportez-vous à la documentation fournie pour ranger les CD-ROM en toute sécurité.
- Évitez de mettre l'imprimante PictureMate hors tension. Il est possible que le CD-ROM soit endommagé et ne puisse plus être réutilisé.
- Afin de protéger les données des vibrations, des chocs et de l'électricité statique, ne touchez pas à l'imprimante PictureMate lors de l'enregistrement.
- N'éjectez pas le CD-ROM et n'utilisez pas l'imprimante.

- Si vous souhaitez écrire les données sur le CD-ROM à l'aide de l'alimentation de la batterie, assurez-vous au préalable que la batterie est chargée (ou suffisamment chargée).
- Ne remplacez pas la batterie, ne connectez et ne déconnectez pas le câble secteur et ne modifiez pas l'alimentation (secteur/batterie).
- Évitez de remplacer la cartouche photo ou de charger du papier.
- Ne déplacez et ne transportez pas l'imprimante PictureMate.
- Le plateau CD/DVD est automatiquement éjecté une fois la sauvegarde terminée. Laissez plus de 15 cm d'espace libre autour du plateau CD/DVD.
- Ne soumettez pas l'imprimante à des vibrations ou des chocs.
- Ne connectez et ne déconnectez pas le câble USB.
- □ N'ouvrez et ne fermez pas le capot supérieur.

## Insertion d'un CD dans le lecteur CD/DVD

1. Avant de commencer, assurez-vous que le CD-ROM répond aux exigences suivantes.

| • CD-R     | CD-RW Multi |
|------------|-------------|
| CD-RW High | CD-RW Ultra |

 Insérez CD dans le lecteur CD/DVD. Reportez-vous à la section « Insertion d'un CD/DVD dans le lecteur CD/DVD (PictureMate PM 290 uniquement) » à la page 18.

## Enregistrement de photos sur le CD-ROM

- 1. Insérez la carte mémoire dans l'imprimante PictureMate.
- 2. Si vous ne souhaitez pas enregistrer l'ensemble des photos, sélectionnez les photos à enregistrer.
- 3. Appuyez sur Save to CD ™ (ou appuyez sur Menu <≡, sélectionnez Enr. photo(s) et appuyez sur OK).
- 4. Sélectionnez Toutes les photos ou Photos sélect., puis appuyez sur OK.

#### Remarque :

*Si vous n'avez sélectionné aucune photo, l'option* Photos sélect. *est grisée.* 

- 5. Au niveau de l'écran de confirmation, vérifiez que le nombre de photos à enregistrer est correct et appuyez sur OK.
- 6. Si vous souhaitez imprimer un index des photos enregistrées, sélectionnez Impr. index sauveg et appuyez sur OK. L'imprimante enregistre les photos sur un disque et les imprime dans une disposition Index sauveg. Cette disposition permet d'imprimer un maximum de 56 miniatures. Chargez du papier photo 10 × 15 cm dans le bac papier.

Si vous ne souhaitez pas imprimer un index des photos enregistrées, sélectionnez Ne pas impr. et appuyez sur OK.

- 7. Suivez les instructions affichées à l'écran pour enregistrer les photos.
- 8. Une fois les données photo enregistrées sur le CD-ROM, ce dernier est éjecté par l'imprimante PictureMate. Si vous procédez à l'enregistrement sur plusieurs CD-ROM, insérez un autre CD-ROM et poursuivez la sauvegarde.

# Remplacement du PicturePack (cartouche photo)

# Vérification de l'état du PicturePack

Lorsque le niveau d'encre du PicturePack est faible, l'icône suivante s'affiche dans le coin supérieur droit de l'écran LCD.

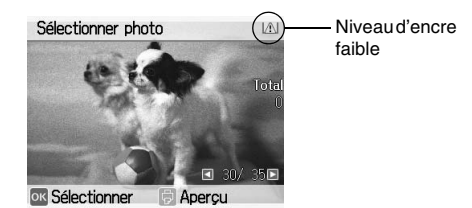

Vous pouvez à tout moment vérifier l'état du PicturePack.

- 2. Sélectionnez Entretien et appuyez sur OK.
- 3. Sélectionnez Vérif. état PicturePack et appuyez sur OK.
- 4. Un écran indiquant l'état du PicturePack s'affiche. Appuyez sur OK pour fermer l'écran.

# Remplacement du PicturePack

Un message s'affiche sur l'écran LCD lorsqu'il est nécessaire de remplacer le PicturePack.

#### Remarque :

Les illustrations de la présente section représentent l'imprimante PictureMate PM 260. Les instructions sont les mêmes pour l'imprimante PM 290.

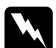

#### Attention :

Conservez les cartouches photo hors de portée des enfants. Ne les laissez pas manipuler les cartouches ou en boire le contenu.

#### Attention :

- Nous vous recommandons d'utiliser des cartouches photo d'origine Epson. Les dommages occasionnés au niveau de l'imprimante à la suite de l'utilisation de cartouches photo non fabriquées par Epson ne sont pas couverts par les garanties Epson.
- Laissez l'ancienne cartouche dans cette imprimante tant que vous n'avez pas de cartouche de rechange sinon l'encre présente dans les buses de la tête d'impression risque de sécher.
- Ne remplissez les cartouches photo. La garantie Epson ne pourra s'appliquer si votre imprimante est détériorée par suite de l'utilisation de produits non fabriqués par Epson. En outre, les produits non fabriqués par Epson peuvent entraîner un fonctionnement imprévisible au niveau de l'imprimante.

#### Remarque :

L'imprimante PictureMate utilise un PicturePack équipé d'une puce. La puce surveille l'état du PicturePack.

- Epson ne peut garantir la qualité ou la fiabilité des cartouches photo non d'origine.
- De l'encre est utilisée lors de l'impression des images mais également lors du nettoyage de la tête d'impression.

Pour plus d'informations au sujet des cartouches photo.

➡ Reportez-vous à la section « Manipulation des cartouches photo » à la page 9

- 1. Vérifiez que l'imprimante PictureMate est sous tension et qu'aucun travail d'impression n'est en cours.
- 2. Ouvrez le couvercle du logement des cartouches situé à l'arrière de l'imprimante PictureMate.

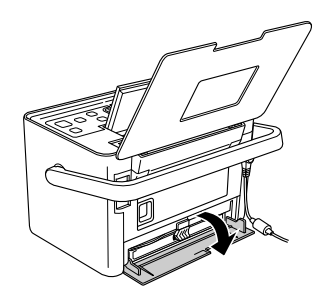

3. Placez le levier de la cartouche en position Release en le tirant vers la gauche. La cartouche photo est à moitié éjectée du porte-cartouche.

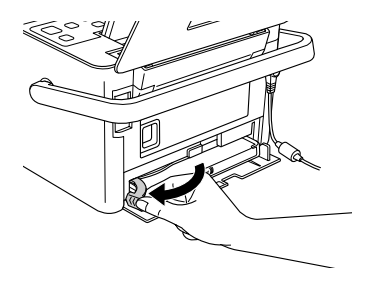

4. Retirez la cartouche de l'imprimante PictureMate et jetez-la.

#### Remarque :

Ne démontez pas la cartouche usagée et ne tentez pas de la remplir. Afin d'éviter tout risque de fuite, ne secouez pas la cartouche photo usagée.

5. Retirez la cartouche photo neuve de son emballage.

#### Attention :

Ne touchez pas à la puce de couleur verte située sur le côté de la cartouche. La cartouche photo pourrait être détériorée.

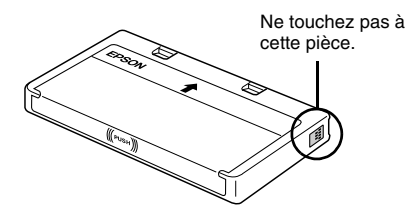

Si vous retirez la cartouche photo pour la réutiliser ultérieurement, protégez les orifices d'alimentation en encre contre les salissures et la poussière et stockez la cartouche dans le même environnement que l'imprimante. Les orifices d'alimentation en encre possèdent une valve qui rend inutile la présence d'un couvercle ou d'un capuchon mais ils nécessitent toutefois certaines précautions de manipulation pour éviter de tacher les éléments que la cartouche viendrait à toucher. Ne touchez pas les orifices d'alimentation en encre de la cartouche, ni la zone qui les entoure.

- Veillez à installer une nouvelle cartouche photo dans l'imprimante dès que vous avez retiré l'ancienne. Sinon la tête d'impression pourrait sécher et devenir inutilisable.
- Placez la cartouche correctement dans le porte-cartouche et appuyez ensuite sur la cartouche jusqu'à ce que vous sentiez une résistance et qu'un léger déclic confirme la mise en place de la cartouche.

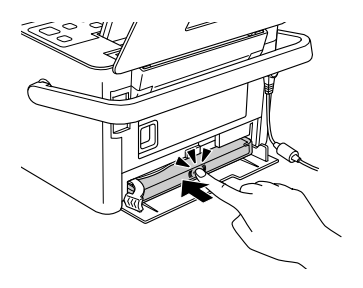

7. Faites glisser le levier vers la droite afin de le placer sur la position Lock.

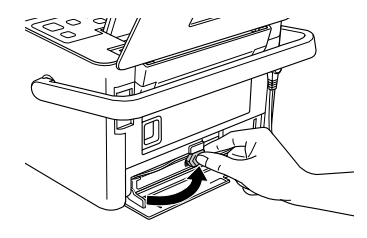

#### Remarque :

Une fois la cartouche photo installée, ne relâchez et n'ajustez PAS le levier de la cartouche. Si le levier est accidentellement déplacé, retirez et réinstallez la cartouche.

8. Fermez le couvercle du logement des cartouches.

#### Remarque :

Si vous ne parvenez pas à fermer le couvercle du logement des cartouches, la cartouche photo n'est pas installée correctement. Retournez à l'étape 3 et éjectez la cartouche photo. Réinstallez ensuite la cartouche photo.

# Transport de l'imprimante PictureMate

# Emballage

La poignée de l'imprimante PictureMate facilite le transport sur de courtes distances. Si vous souhaitez transporter l'imprimante PictureMate sur de longues distances, vous devez l'emballer soigneusement, comme indiqué ci-dessous, afin d'éviter qu'elle ne soit endommagée.

# $\int At C$

#### Attention :

Conservez l'imprimante PictureMate à l'écart du soleil et ne la laissez pas dans une voiture ou dans un lieu où elle pourrait chauffer de manière excessive.

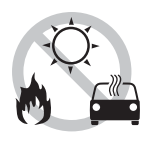

- 1. Si l'imprimante PictureMate est sous tension, mettez-la hors tension.
- 2. Attendez que l'écran LCD s'éteigne et débranchez le cordon d'alimentation de la prise électrique.

- Retirez le papier du bac papier et du bac de sortie. Le cas échéant, retirez le CD ou le DVD inséré dans le lecteur CD/DVD (imprimante PictureMate PM 290 uniquement).
- 4. Fermez l'écran LCD.
- 5. Fermez le capot supérieur et le bac de sortie.
- 6. Déconnectez le cordon d'alimentation et les câbles USB branchés sur la partie arrière de l'imprimante PictureMate.
- 7. Emballez le cordon d'alimentation, l'adaptateur secteur, le papier, la cartouche photo de remplacement et le présent manuel dans la housse de transport.
- 8. Placez l'imprimante PictureMate et la housse de transport dans le carton dans lequel l'imprimante PictureMate a été livrée.

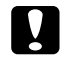

### Attention :

Avant le transport, assurez-vous que la cartouche photo est installée. N'inclinez et ne renversez pas l'imprimante PictureMate, faute de quoi de l'encre risque de fuir.

#### Remarque :

Si l'aspect des tirages n'est plus satisfaisant une fois l'imprimante PictureMate déplacée, essayez d'aligner la tête d'impression. Reportez-vous à la section « Alignement de la tête d'impression » à la page 53.

# Utilisation de la batterie en option

### Batterie au lithium-ion

La batterie rechargeable en option vous permet d'utiliser l'imprimante PictureMate sans l'aide de l'adaptateur secteur.

#### Remarque :

- Installez la batterie une fois la première cartouche photo installée et le chargement de l'encre terminé.
- Vous ne pouvez enregistrer les données de la carte mémoire sur un périphérique externe lors de l'utilisation de la batterie. Lors de l'enregistrement de données, connectez l'adaptateur secteur à l'imprimante PictureMate.

Lors de la copie de données d'un ordinateur vers votre carte mémoire, assurez-vous que l'énergie de la batterie est suffisante. Lorsque la batterie n'a plus d'énergie, l'enregistrement est annulé et il est possible que des données corrompues restent présentes sur la carte mémoire.

Pour connaître les consignes de sécurité relatives à la batterie, reportez-vous à la section « Utilisation de la batterie en option » à la page 8.

## Installation de la batterie

Procédez comme suit pour installer la batterie.

- 1. Assurez-vous que l'imprimante PictureMate est hors tension.
- 2. Débranchez l'adaptateur secteur de l'imprimante.
- 3. Appuyez sur le loquet de déverrouillage et retirez le couvercle de la batterie comme indiqué ci-dessous.

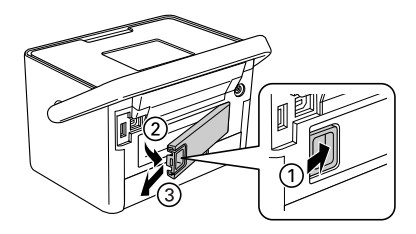

4. Insérez la batterie dans le compartiment dans le sens indiqué ci-dessous jusqu'à ce qu'elle soit verrouillée.

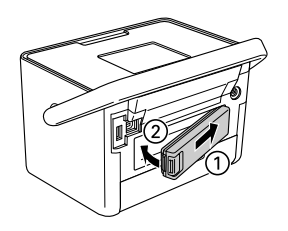

## Dépose de la batterie

- 1. Assurez-vous que l'imprimante PictureMate est hors tension.
- 2. Appuyez sur le loquet de déverrouillage et retirez la batterie.

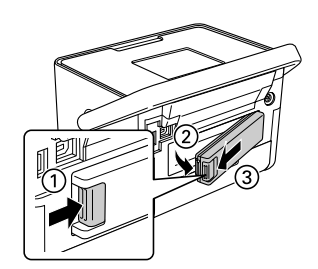

3. Réinstallez le couvercle de la batterie comme indiqué ci-dessous.

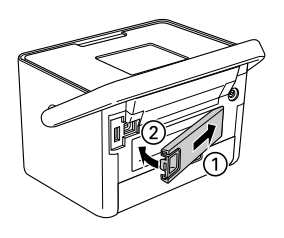

# Chargement de la batterie

Une fois la batterie installée, chargez-la à l'aide de l'adaptateur secteur.

- 1. Assurez-vous que la batterie est installée.
- 2. Connectez le cordon d'alimentation et l'adaptateur secteur et branchez l'imprimante PictureMate.

Lorsque l'imprimante PictureMate est hors tension, le voyant d'alimentation clignote pendant le chargement. Une fois la batterie entièrement chargée, le voyant d'alimentation s'éteint.

Lorsque l'imprimante PictureMate est sous tension au cours du chargement, l'icône we de l'écran LCD clignote. Une fois la batterie entièrement chargée, l'icône we apparaît.

#### Remarque :

Si la température de fonctionnement n'est pas garantie, il est possible que la batterie ne puisse être chargée correctement.

## Vérification de l'état de la batterie

L'état de la batterie est toujours affiché dans le coin supérieur droit de l'écran LCD.

| Icône  | État                                                            |  |  |  |
|--------|-----------------------------------------------------------------|--|--|--|
| ₿      | Niveau d'énergie de la batterie suffisant.                      |  |  |  |
| (TIII) | Lorsque l'icône est verte, le niveau de la batterie est faible. |  |  |  |
|        | Lorsque l'icône est rouge, la batterie est<br>presque vide.     |  |  |  |
| E      | La batterie est quasiment épuisée.                              |  |  |  |
| Ē      | La batterie est en cours de chargement.                         |  |  |  |
|        | La batterie est complètement chargée.                           |  |  |  |

# Performances de la batterie

|                                  | PictureMate PM 260                         | PictureMate PM 290                                   |  |
|----------------------------------|--------------------------------------------|------------------------------------------------------|--|
| Durée de<br>chargement           | Environ 120 minutes (150 minutes maximum)  |                                                      |  |
| Durée d'impression<br>en continu | Environ 100 minutes* Environ 60 minutes    |                                                      |  |
| Nombre de tirages                | Environ 100 feuilles (10 $\times$ 15 cm) * | Environ 60 feuilles $(10 \times 15 \text{ cm})^{**}$ |  |

- \* Lors de l'impression à partir d'une carte mémoire à l'aide d'une batterie neuve, entièrement chargée, à température ambiante. Le nombre de feuilles varie en fonction de la carte mémoire, de la taille des données et d'autres conditions.
- \*\* Lors de l'impression à partir d'un lecteur de CD-ROM à l'aide d'une batterie neuve, entièrement chargée, à température ambiante. Le nombre de feuilles varie en fonction de la taille des données et d'autres conditions.

# Désactivation automatique

Lorsque la batterie est utilisée pour alimenter l'imprimante PictureMate, cette dernière est automatiquement désactivée à l'issue d'une période d'inactivité d'environ 15 minutes afin d'économiser l'énergie de la batterie.

#### Remarque :

Lorsqu'une carte mémoire est insérée et que l'imprimante PictureMate est connectée à un ordinateur, la désactivation automatique ne fonctionne pas.

# Entretien de l'imprimante PictureMate

# *Vérification et nettoyage des buses de la tête d'impression*

Si la qualité d'impression n'est plus aussi satisfaisante qu'avant, si les couleurs de vos photos sont claires ou pâles ou s'il manque des couleurs sur vos impressions, il est possible que les buses de la tête d'impression soient obstruées.

#### Remarque :

- Le nettoyage de la tête d'impression consomme une certaine quantité d'encre. Pour ne pas en gaspiller, n'effectuez cette opération que si la qualité d'impression diminue, si l'impression est floue ou si les couleurs sont incorrectes ou absentes.
- Lancez d'abord la fonction Vérification des buses pour savoir si la tête a besoin d'être nettoyée. Cela permet d'économiser de l'encre.

- Si un message de l'écran LCD vous avertit que la cartouche doit être remplacée ou que son niveau d'encre est faible, vous ne pouvez pas nettoyer la tête d'impression. Vous devez d'abord remplacer la cartouche photo.
- 1. Vérifiez que l'imprimante PictureMate est sous tension et que l'écran LCD n'affiche pas de messages d'avertissement ou d'erreur.
- 2. Chargez une feuille de papier. Reportez-vous à la section « Chargement du papier » à la page 16.
- 3. Appuyez sur la touche Menu k≡.
- 4. Sélectionnez Entretien et appuyez sur OK.
- 5. Sélectionnez Vérification des buses et appuyez sur OK.
- 6. Appuyez sur <sup>⊕</sup> pour imprimer un motif de vérification des buses.

7. Observez le motif de vérification des buses imprimé.

Des échantillons sont reproduits ci-dessous.

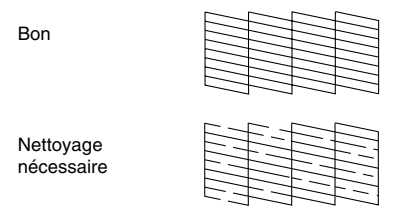

Il est possible que l'échantillon ci-dessus soit présenté en noir et blanc, mais le motif de vérification est néanmoins imprimé en couleur (Noir, Cyan, Magenta et Jaune).

8. Si l'aspect du motif de vérification des buses est satisfaisant, appuyez sur OK.

Si la page de vérification des buses ne produit pas une impression satisfaisante (si un ou plusieurs segments de ligne manquent par exemple), il est possible que les buses de la tête d'impression soient obstruées. Passez à l'étape suivante.

9. Appuyez sur Back 5. Si un message de confirmation s'affiche, appuyez sur OK pour nettoyer la tête d'impression.

 Une fois le nettoyage terminé, appuyez sur 
 <sup>b</sup> pour imprimer un nouveau motif de vérification des buses et vérifiez de nouveau le motif.

#### Remarque :

Si vous ne remarquez aucune amélioration à l'issue de deux nettoyages, consultez les solutions détaillées à partir de la page 58. Vous pouvez également mettre l'imprimante hors tension, attendre au moins six heures, le temps que l'encre sèche se ramollisse, puis procéder de nouveau au nettoyage de la tête d'impression.

# Alignement de la tête d'impression

Si vous avez déplacé l'imprimante PictureMate et si la qualité d'impression n'est plus aussi satisfaisante qu'avant (des lignes verticales mal alignées ou des bandes horizontales noires ou claires apparaissent, par exemple), il peut s'avérer nécessaire d'aligner la tête d'impression.

- 1. Vérifiez que l'imprimante PictureMate est sous tension et que l'écran LCD n'affiche pas de messages d'avertissement ou d'erreur.
- Chargez une feuille de papier photo. Reportez-vous à la section « Chargement du papier » à la page 16.
- 4. Sélectionnez Entretien et appuyez sur OK.
- 5. Sélectionnez Alignement des têtes et appuyez sur OK.
- Appuyez sur <sup>⊕</sup> pour imprimer un motif d'alignement des têtes et suivez les instructions affichées à l'écran.

# Nettoyage de l'imprimante PictureMate

### Nettoyage du rouleau interne

Pour obtenir des impressions optimales et lors de l'impression sur du papier Epson Ultra Glossy Photo Paper (Papier photo ultra-glacé Epson) via un ordinateur, nettoyez le rouleau situé à l'intérieur de l'imprimante PictureMate conformément à la procédure ci-dessous.

- 1. Chargez plusieurs feuilles de papier.
- 2. Appuyez sur la touche Menu <≡.
- 3. Sélectionnez Entretien et appuyez sur OK.
- 4. Sélectionnez Feuille nettoyage et appuyez sur OK.
- Suivez les instructions affichées sur l'écran LCD pour répéter le chargement et l'éjection du papier jusqu'à ce que le rouleau soit propre. Appuyez ensuite sur Stop/Clear pour terminer.

## Nettoyage du boîtier extérieur

Pour maintenir votre imprimante PictureMate dans un état de fonctionnement optimal, nettoyez-la soigneusement plusieurs fois par an comme suit.

- 1. Mettez l'imprimante PictureMate hors tension et débranchez le cordon d'alimentation.
- 2. Retirez le papier chargé dans le bac papier.
- À l'aide d'une brosse douce, éliminez soigneusement toute trace de poussière et de saleté du bac papier.
- 4. Si le boîtier extérieur ou l'intérieur du bac papier est sale, essuyez-le avec un chiffon propre et doux imprégné de détergent doux. Maintenez le bac de sortie fermé pour que l'eau ne pénètre pas à l'intérieur.

### Attention :

- N'utilisez pas d'alcool ni de dissolvant pour nettoyer l'imprimante. En effet, ces produits chimiques risquent d'endommager les composants et le boîtier de l'imprimante.
- Veillez à ne pas renverser d'eau sur le mécanisme de l'imprimante ni sur ses composants électroniques.
- □ N'utilisez pas de brosse dure ou abrasive.
- Ne vaporisez pas de lubrifiant à l'intérieur de l'imprimante. Des huiles inappropriées pourraient endommager le mécanisme. Contactez votre revendeur ou un technicien qualifié si vous pensez qu'une lubrification est nécessaire.

# Dépannage

Les solutions détaillées dans cette section se rapportent aux problèmes rencontrés lors de l'impression sans l'aide d'un ordinateur.

Si vous ne parvenez pas à résoudre le problème, vous pouvez obtenir des informations supplémentaires au niveau de l'écran LCD. Appuyez sur la touche Menu et sélectionnez Aide.

# Messages d'erreur/d'avertissement

Les messages d'erreur affichés sur l'écran LCD vous permettent de diagnostiquer et de résoudre la plupart des problèmes. Si vous ne parvenez pas à résoudre les problèmes à l'aide des messages d'erreur, appliquez les différentes solutions proposées dans le tableau suivant.

| Messages d'erreur                                         | Solution                                                                                                    |
|-----------------------------------------------------------|----------------------------------------------------------------------------------------------------|
| Erreur imprimante. Voir la documentation de l'imprimante. | Mettez l'imprimante PictureMate hors<br>tension, puis de nouveau sous tension.<br>Si le message d'erreur s'affiche toujours,<br>contactez votre revendeur. |
|                                                           | <ul> <li>Reportez-vous à la section « Contacter<br/>le service clientèle » à la page 62</li> </ul>                                                         |

| Messages d'erreur                                                                                                    | Solution                                                                                                    |  |
|----------------------------------------------------------------------------------------------------|----------------------------------------------------------------------------------------------------|--|
| Faible niveau                                                                                                    | Appuyez sur OK pour effacer l'erreur.                                                                                       |  |
| PicturePack. Rempl.<br>bientôt.                                                                                                    | Préparez le nouveau PicturePack.                                                                                            |  |
|                                                                                                    | Si le nettoyage de la tête d'impression<br>était en cours, remplacez le PicturePack<br>avant de poursuivre.                 |  |
|                                                                                                    | <ul> <li>Reportez-vous à la section</li> <li>« Remplacement du PicturePack » à la<br/>page 42</li> </ul>                    |  |
| Remplacez PicturePack.                                                                                                    | Remplacez le PicturePack par un neuf.                                                                                       |  |
|                                                                                                    | <ul> <li>Reportez-vous à la section</li> <li>« Remplacement du PicturePack » à la<br/>page 42</li> </ul>                    |  |
| Entretien requis. Des<br>pièces de l'imprimante<br>sont quasiment en fin de<br>vie utile. Voir la<br>documentation de<br>l'imprimante. | Contactez Epson pour obtenir de l'aide.<br>Reportez-vous à la section<br>« Contacter le service clientèle » à la<br>page 62 |  |
| Entretien requis. Des<br>pièces de l'imprimante<br>sont en fin de vie utile. Voir<br>la documentation de<br>l'imprimante.              |                                                                                                    |  |
| Erreur données. Les<br>impressions peuvent être<br>affectées.                                                                          | Il est possible que les résultats de<br>l'impression ne soient pas parfaits.<br>Vérifiez les données.                       |  |

| Messages d'erreur                                                        | Solution                                                                                                    |  |
|--------------------------------------------------------------------------|----------------------------------------------------------------------------------------------------|--|
| Image trop grande. Voir la<br>documentation de<br>l'imprimante.          | Appuyez sur OK pour effacer l'erreur.<br>Vérifiez les données.                                                                                                    |  |
| Image trop complexe. Voir<br>la documentation de<br>l'imprimante.        |                                                                                                    |  |
| Erreur données.<br>Impression impossible.                                |                                                                                                    |  |
| Imp reconnaître périph.<br>Voir la documentation de<br>l'imprimante.     | Déconnectez le périphérique et vérifiez<br>qu'il répond aux exigences de<br>l'imprimante PictureMate.                                                                                                    |  |
| Imp reconnaître carte mém.<br>Voir la documentation de<br>l'imprimante.  | Assurez-vous que la carte mémoire a été<br>insérée correctement. Si tel est le cas,<br>vérifiez que la carte ne présente aucun<br>problème et réessayez.                                                   |  |
| Imp reconnaître contenu<br>CD. Voir la documentation<br>de l'imprimante. | Retirez le CD du lecteur CD/DVD et<br>assurez-vous que le CD est compatible<br>avec l'imprimante.                                                                                                    |  |
| (PM 290 uniquement)                                                      | ➡ Reportez-vous à la section « Lecteur<br>CD/DVD (PM 290 uniquement) » à la<br>page 67.                                                                                                    |  |
| Échec de l'enregistrement                                                | Assurez-vous que la carte mémoire a été insérée correctement.                                                                                                    |  |
|                                                                          | Si vous utilisez un périphérique externe, vérifiez qu'il est connecté.                                                                                                    |  |
|                                                                          | Vérifiez le nom du fichier. Les noms de<br>fichiers ne peuvent contenir plus de 60<br>caractères. Si le nombre de caractères<br>est supérieur à cette limite, les données<br>ne peuvent être enregistrées. |  |
| Batterie vide                                                            | Connectez l'adaptateur secteur.                                                                                                    |  |

| Messages d'erreur                                | Solution                                                                                                 |
|--------------------------------------------------|----------------------------------------------------------------------------------------------------|
| Surchauffe batt.                                 | Mettez l'imprimante PictureMate hors<br>tension et attendez que la température<br>de la batterie baisse. |
| Problème au niveau de la tension de la batterie. | Mettez l'imprimante PictureMate hors tension. Remplacez la batterie.                                     |

# Problèmes d'alimentation de l'imprimante

#### L'écran LCD n'affiche rien ou est éteint

- Si vous n'appuyez sur aucune touche pendant trois minutes, l'écran LCD n'affiche rien afin d'économiser l'énergie. L'écran LCD s'éteint automatiquement au bout de dix minutes. Appuyez sur n'importe quelle touche (à l'exception de la touche On I/d) pour rétablir l'état précédent de l'écran.
- □ Appuyez sur On 1/<sup>™</sup> pour vérifier que l'imprimante PictureMate est sous tension.
- Mettez l'imprimante PictureMate hors tension et vérifiez que le cordon d'alimentation est bien branché.
- Vérifiez que votre prise de courant fonctionne et qu'elle n'est pas commandée par un interrupteur ou une minuterie.

#### L'écran LCD s'est allumé puis éteint

La tension de l'imprimante PictureMate ne correspond peut-être pas à celle de la prise. Mettez l'imprimante PictureMate hors tension et débranchez-la immédiatement. Contrôlez ensuite les indications figurant sur les étiquettes de l'imprimante.

Attention :

Si la tension ne correspond pas, NE REBRANCHEZ PAS L'IMPRIMANTE. Contactez votre revendeur.

# Problèmes d'impression et de bruits

L'imprimante PictureMate émet un bruit inhabituel après l'installation des cartouches photo.

Lors de la première installation de la cartouche photo, l'imprimante PictureMate procède au chargement de la tête d'impression pendant environ trois minutes et demie. Attendez que le chargement soit terminé pour mettre l'imprimante hors tension, faute de quoi l'encre risque de ne pas être chargée correctement ou l'imprimante risque d'utiliser plus d'encre lors de la mise sous tension suivante. L'imprimante PictureMate émet les mêmes bruits que lors de l'impression mais aucun document n'est imprimé.

- Il est possible que l'imprimante PictureMate se prépare à imprimer.
- Assurez-vous que les buses de la tête d'impression ne sont pas obstruées. Pour nettoyer la tête d'impression, reportez-vous à la section « Vérification et nettoyage des buses de la tête d'impression » à la page 51.
- L'imprimante PictureMate ne fonctionnera pas correctement si elle est placée dans une position inclinée. Placez-la sur une surface plate et stable sensiblement plus grande que la base de l'appareil.
- Assurez-vous que le papier n'est pas coincé et qu'il est chargé de manière à pouvoir être entraîné dans l'imprimante PictureMate. Assurez-vous que la poignée n'est pas posée sur le papier. Reportez-vous à la section « Préparation de l'impression » à la page 13.

#### La carte mémoire ne fonctionne pas correctement.

- Assurez-vous que la carte mémoire utilisée est compatible. Reportez-vous à la section « Carte mémoire » à la page 67.
- Veillez à n'insérer qu'une seule carte à la fois.
   L'imprimante PictureMate ne peut lire plusieurs cartes à la fois.
- Les photos doivent être au format JPEG ou TIFF non compressé. Elles doivent également avoir été prises à l'aide d'un appareil photo compatible DCF.
- L'imprimante PictureMate peut reconnaître et imprimer les 999 premières photos de la carte mémoire.

# Problèmes au niveau de la qualité des photos

Des bandes (lignes claires) apparaissent sur vos impressions.

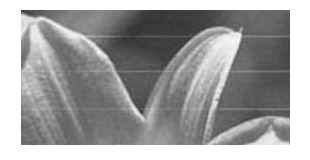

- Il est possible qu'un nettoyage des buses de la tête d'impression soit nécessaire. Voir
   « Vérification et nettoyage des buses de la tête d'impression » à la page 51.
- Assurez-vous que le côté glacé du papier est orienté vers le haut.
- Il est possible que la cartouche photo nécessite un remplacement. Pour remplacer la cartouche, reportez-vous à la section « Remplacement du PicturePack » à la page 42.
- Il est possible qu'un alignement de la tête d'impression soit nécessaire. Voir « Alignement de la tête d'impression » à la page 53.

#### Votre impression est floue ou tachée.

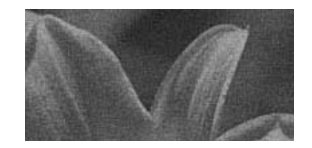

 Utilisez uniquement le papier recommandé par Epson pour obtenir une qualité, une absorption d'encre et une saturation correctes.
 Reportez-vous à la section « PicturePack et papier » à la page 63.

- Veillez à orienter le côté glacé du papier vers le haut lors du chargement.
- Assurez-vous que le papier n'est pas humide, recourbé ou chargé dans le mauvais sens (le côté glacé doit être orienté vers le haut). Si le papier est humide ou recourbé, chargez une nouvelle pile de papier.

# Votre impression est pâle ou présente une image incomplète.

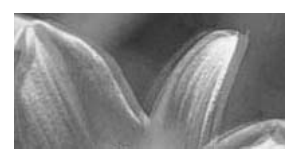

- Il est possible qu'un alignement de la tête d'impression soit nécessaire. Voir « Alignement de la tête d'impression » à la page 53.
- Il est possible qu'un nettoyage des buses de la tête d'impression soit nécessaire. Pour obtenir des instructions, reportez-vous à la section
   « Vérification et nettoyage des buses de la tête d'impression » à la page 51.

- Il est possible que la cartouche photo soit ancienne ou que son niveau d'encre soit faible. Pour remplacer la cartouche photo, reportez-vous à la section « Remplacement du PicturePack » à la page 42.
- Assurez-vous que le papier n'est pas endommagé, ancien, sale ou chargé dans le mauvais sens. Si le papier est endommagé, ancien, sale ou chargé dans le mauvais sens, chargez une nouvelle pile de papier en orientant le côté glacé vers le haut.

# Les couleurs de la photo sont incorrectes ou il manque des couleurs.

- Assurez-vous que le paramètre Effet couleurs est réglé sur Aucun pour les photos couleur.
- Il est possible qu'un nettoyage des buses de la tête d'impression soit nécessaire. Voir
   « Vérification et nettoyage des buses de la tête d'impression » à la page 51.
- Il est possible que la cartouche photo soit ancienne ou que son niveau d'encre soit faible. Pour remplacer la cartouche, reportez-vous à la section « Remplacement du PicturePack » à la page 42.

# Problèmes au niveau de l'entraînement du papier

# Le papier n'est pas complètement éjecté ou il est froissé.

Si le papier est froissé lors de l'éjection, il est possible qu'il soit humide ou trop fin.

# Le papier n'est pas entraîné correctement ou reste coincé dans l'imprimante.

- Assurez-vous que le capot supérieur n'est pas ouvert et ne repose pas sur la poignée. La poignée doit être placée à l'arrière de l'imprimante PictureMate. Assurez-vous que la poignée n'est pas posée sur le papier. Reportez-vous à la section « Préparation de l'impression » à la page 13.
- Si le papier n'est pas entraîné, retirez-le du bac papier, rechargez-le au centre et faites glisser les guides latéraux contre le papier (sans trop serrer).
- Si plusieurs pages sont entraînées simultanément, retirez le papier du bac papier, séparez les feuilles et chargez délicatement le papier.
- □ En cas de bourrage papier, retirez le papier et appuyez sur OK pour supprimer le bourrage.

- Chargez le côté glacé du papier vers le haut. Chargez un maximum de 20 feuilles de papier photo. Placez le papier au centre et faites glisser les guides latéraux contre le papier (pas au point d'empêcher le papier de bouger).
- N'utilisez pas de papier ordinaire, faute de quoi l'imprimante PictureMate risque d'être endommagée.
- Veillez à utiliser le papier disponible pour l'imprimante PictureMate (voir « PicturePack et papier » à la page 63). Stockez le papier à plat afin d'éviter qu'il ne se recourbe.

# Différents problèmes au niveau de l'impression

#### L'imprimante imprime des pages blanches.

Il est possible qu'un nettoyage de la tête d'impression soit nécessaire. Reportez-vous à la section « Vérification et nettoyage des buses de la tête d'impression » à la page 51.

#### La disposition ou les marges sont incorrectes.

- Assurez-vous que le paramètre Disposition est correct. Reportez-vous à la section « Définition des paramètres relatifs à la disposition d'impression et au papier » à la page 23.
- Si une marge apparaît d'un côté de la photo mais pas de l'autre, assurez-vous que le papier est placé au centre du bac papier. Faites glisser les guides latéraux contre le papier.
- Si le sujet de la photo est proche du bord de l'image, vous pouvez modifier le taux de rognage le long du bord de l'image en utilisant le paramètre Extension du menu Param impr. (impression sans marges). Si une ligne blanche apparaît le long des bords de l'impression, sélectionnez MOY ou MAX.

#### La photo imprimée n'est pas la photo sélectionnée.

- Si votre appareil photo prend en charge le format DPOF, vous pouvez sélectionner au préalable les photos de manière à ce que l'imprimante PictureMate imprime uniquement les photos souhaitées. Reportez-vous à la section
   « Impression de photos DPOF sélectionnées dans l'appareil photo » à la page 22.
- Si vous disposez d'un appareil photo PictBridge ou USB DP, vous pouvez le relier à l'imprimante PictureMate et contrôler l'impression depuis l'appareil photo. Voir « Impression à partir d'un appareil photo PictBridge » à la page 28.

# Contacter le service clientèle

# Services clientèle régionaux

Si votre produit Epson ne fonctionne pas correctement et que vous ne pouvez résoudre le problème à l'aide des informations de dépannage contenues dans la documentation de votre produit, contactez le service clientèle. Si le service assistance clientèle de votre région n'est pas énuméré ci-dessous, contactez le revendeur auprès de qui vous avez acheté votre produit.

Pour nous permettre de vous aider plus rapidement, merci de nous fournir les informations ci-dessous :

- Numéro de série du produit (l'étiquette portant le numéro de série se trouve habituellement au dos de l'appareil)
- Modèle
- Version du logiciel (pour connaître le numéro de version, cliquez sur À propos de, sur Informations de version ou sur un bouton similaire dans le logiciel du produit)

- Marque et modèle de votre ordinateur
- □ Nom et version de votre système d'exploitation
- Nom et version des logiciels que vous utilisez habituellement avec votre produit

#### Remarque :

Pour plus d'informations sur la manière de contacter le service clientèle, reportez-vous au Guide d'utilisation en ligne que vous trouverez sur le CD-ROM des logiciels.

| Europe                                                                                                    |                                                                                                    |  |
|----------------------------------------------------------------------------------------------------|----------------------------------------------------------------------------------------------------|--|
| Site Internet                                                                                                  | http://www.epson.com                                                                                                    |  |
|                                                                                                    | Sélectionnez la section d'assistance de<br>votre site Web EPSON local pour obtenir<br>les derniers pilotes, consulter la foire aux<br>questions, visualiser les manuels et<br>télécharger des fichiers. |  |
| Pour savoir comment contacter le service clientèle EPSON, reportez-vous au document de garantie paneuropéenne. |                                                                                                    |  |

# PicturePack, papier et options

# PicturePack et papier

Vous pouvez utiliser la cartouche photo et le papier spécial Epson suivants pour votre imprimante PictureMate. Ces informations s'adressent uniquement au fonctionnement en mode autonome.

PictureMate PicturePack T5844 (cartouche photo PictureMate et 50 feuilles de papier photo PictureMate)

PictureMate PicturePack T5846 (cartouche photo PictureMate et 150 feuilles de papier photo PictureMate)

Epson Premium Glossy Photo Paper (Papier photo glacé Premium Epson) taille 16:9

Pour obtenir des informations mises à jour, consultez le site d'assistance Epson.

#### Remarque :

- La disponibilité du papier spécial varie selon les pays.
- Les références des papiers spéciaux Epson ci-dessus sont disponibles sur le site Internet de Epson.
  - ➡ Reportez-vous à la section « Contacter le service clientèle » à la page 62

Si vous souhaitez utiliser des types de papier autres que les types de papier susmentionnés, reportez-vous au Guide d'utilisation en ligne.

# Options

## Batterie au lithium-ion

La batterie rechargeable en option vous permet d'utiliser l'imprimante PictureMate sans l'aide de l'adaptateur secteur.

Batterie au lithium-ion C12C83108\*, modèle D121A

Pour plus de détails au sujet de l'utilisation de la batterie en option, reportez-vous à la section « Utilisation de la batterie en option » à la page 48.

#### Remarque :

L'astérisque remplace le dernier chiffre du numéro de référence qui varie selon le pays.

# BLUETOOTH Photo Print Adapter (PictureMate PM 260 uniquement)

BLUETOOTH Photo Print Adapter 2 C12C82438\*

Pour plus de détails sur l'utilisation du module BLUETOOTH Photo Print Adapter, reportez-vous à la section « Impression à l'aide de la technologie BLUETOOTH » à la page 30.

#### Remarque :

L'astérisque remplace le dernier chiffre du numéro de référence qui varie selon le pays.

# Caractéristiques techniques de l'imprimante

## Caractéristiques mécaniques

| Nom du<br>modèle                 | PictureMate PM 260                                           | PictureMate PM 290                                         |  |  |
|----------------------------------|--------------------------------------------------------------|------------------------------------------------------------|--|--|
| Dimensions                       | Stockage                                                     | Stockage                                                   |  |  |
| L : largeur<br>P :<br>profondeur | L : 231 mm<br>P : 165 mm<br>H : 221 mm                       | L : 231 mm<br>P : 165 mm<br>H : 250 mm                     |  |  |
| II. Hauleul                      | Impression                                                   | Impression                                                 |  |  |
|                                  | L : 231 mm<br>P : 344 mm<br>H : 266 mm                       | L : 231 mm<br>P : 344 mm<br>H : 295 mm                     |  |  |
| Zone<br>imprimable               | Impression avec marges : marge de 3 mm sur tous<br>les côtés |                                                            |  |  |
|                                  | Impression sans marges : marge de 0 mm                       |                                                            |  |  |
| Capacité du<br>bac papier        | 20 feuilles                                                  |                                                            |  |  |
| Poids                            | 2,4 kg sans l'adaptateur<br>secteur et la cartouche<br>photo | 3 kg avec l'adaptateur<br>secteur et la cartouche<br>photo |  |  |

# Caractéristiques électriques

#### Puissance nominale

Imprimante

|        | Fonctionnement à<br>l'aide de l'adaptateur<br>secteur |                  |
|--------|-------------------------------------------------------|------------------|
| Entrée | 20 V CC, 1,6 A                                        | 14,8 V CC, 1,1 A |

#### Adaptateur secteur

| Modèle | A381H                                   |
|--------|-----------------------------------------|
| Entrée | 100-240 V CA, 50-60 Hz, 0,8-0,4 A, 42 W |
| Sortie | 20 V CC, 1,68 A                         |

# Imprimante fonctionnant à l'aide de l'adaptateur secteur (PM 260)

|                                                                          |                          | Sans la batterie |                  | Avec la batterie |                 |
|--------------------------------------------------------------------------|--------------------------|------------------|------------------|------------------|-----------------|
| Tension d'entrée                                                         |                          | 100-120V<br>CA   | 220-240V<br>CA   | 100-120V<br>CA   | 220-240V<br>CA  |
| Consommation<br>électrique avec<br>l'adaptateur<br>secteur               | Impression en continu    | Environ<br>23 W  | Environ<br>24 W  | Environ<br>32 W  | Environ<br>32 W |
|                                                                          | Mode faible consommation | Environ<br>5 W   | Environ<br>5 W   | Environ<br>25 W  | Environ<br>25 W |
|                                                                          | Mode hors tension        | Environ<br>0,4 W | Environ<br>0,4 W | Environ<br>22 W  | Environ<br>22 W |
| Courant d'entrée avec<br>l'adaptateur secteur<br>(impression en continu) |                          | 0,4 A            | 0,2 A            | 0,7 A            | 0,4 A           |

# Imprimante fonctionnant à l'aide de l'adaptateur secteur (PM 290)

|                  | Sans la ba | atterie  | Avec la ba | itterie  |
|------------------|------------|----------|------------|----------|
| Tension d'entrée | 100-120V   | 220-240V | 100-120V   | 220-240V |
|                  | CA         | CA       | CA         | CA       |

| Consommation<br>électrique avec<br>l'adaptateur                          | Impression en continu    | Environ<br>23 W  | Environ<br>24 W  | Environ<br>32 W | Environ<br>32 W |
|--------------------------------------------------------------------------|--------------------------|------------------|------------------|-----------------|-----------------|
| secteur                                                                  | Mode faible consommation | Environ<br>5,6 W | Environ<br>6,5 W | Environ<br>25 W | Environ<br>25 W |
|                                                                          | Mode hors<br>tension     | Environ<br>0,4 W | Environ<br>0,4 W | Environ<br>22 W | Environ<br>22 W |
| Courant d'entrée avec<br>l'adaptateur secteur<br>(impression en continu) |                          | 0,4 A            | 0,2 A            | 0,7 A           | 0,4 A           |

# Environnement

| Température | Fonctionnement :<br>10 à 35°C                      |
|-------------|----------------------------------------------------|
|             | Stockage :<br>-20 à 40°C                           |
|             | 1 mois à 40°C                                      |
| Humidité    | Fonctionnement :*<br>20 à 80 % d'humidité relative |

\* Sans condensation

## Carte mémoire

| Cartes mémoire compatibles   |                        |
|------------------------------|------------------------|
| CompactFlash                 | Carte mémoire SDHC     |
| Memory Stick*                | Carte mémoire SD       |
| Memory Stick PRO             | Carte miniSDHC**       |
| Memory Stick Duo**           | Carte miniSD**         |
| Memory Stick PRO Duo**       | Carte microSDHC**      |
| Memory Stick Micro**         | Carte microSD**        |
| MagicGate Memory Stick*      | MultiMediaCard         |
| MagicGate Memory Stick Duo** | xD-Picture Card        |
| Microdrive                   | xD-Picture Card type M |
|                              | xD-Picture Card type H |
| Format de support DCF        |                        |

Compatible DCF (Design rule for Camera File system) version 1.0 ou 2.0  $\,$ 

Compatible avec la version standard de tous les types de cartes

#### **Tension requise**

3,3 V

3,3 V/5 V (utilisation combinée)

Intensité maximale : 500 mA

\* La capacité maximale est de 128 Mo.

\*\* Adaptateur requis.

#### Remarque :

Si vous souhaitez obtenir les dernières informations relatives aux cartes mémoire disponibles pour votre imprimante, contactez votre revendeur ou le point de vente Epson régional.

# Données photo

| Format des fichiers | JPEG, conformément à la norme Exif<br>version 2.21                             |  |
|---------------------|--------------------------------------------------------------------------------|--|
|                     | Données RVB TIFF non compressées,<br>conformément à la norme Exif version 2.21 |  |
| Taille des images   | $80\times$ 80 pixels à 9 200 $\times$ 9 200 pixels                             |  |
| Nombre de fichiers  | 999 maximum                                                                    |  |

## Lecteur CD/DVD (PM 290 uniquement)

CD et DVD compatibles

| • CD-R                   | CD-RW Multi               |
|--------------------------|---------------------------|
| CD-RW High               | CD-RW Ultra               |
| DVD-R (en lecture seule) | DVD-RW (en lecture seule) |

Il est possible que vous ne puissiez pas lire tous les types de CD ou de DVD à l'aide du lecteur CD/DVD de l'imprimante PictureMate PM 290 si les disques ont été gravés à l'aide d'un autre périphérique. Epson ne peut garantir la compatibilité de l'ensemble des CD ou DVD. Vitesse de rotation du lecteur

|                                        | CD                                                              | DVD                |
|----------------------------------------|-----------------------------------------------------------------|--------------------|
| Débit de lecture et<br>de vérification | CD 24x                                                          | DVD 5x             |
| Débit d'écriture                       | CD-R 10x<br>CD-RW Multi 4x<br>CD-RW High 10x<br>CD-RW Ultra 10x | Non pris en charge |

# Cartouche photo

PictureMate Photo Cartridge

| Couleur                           | Black, Cyan, Magenta et Yellow (Noir, Cyan,<br>Magenta et Jaune)     |
|-----------------------------------|----------------------------------------------------------------------|
| Durée de vie<br>des<br>cartouches | À utiliser dans les 6 mois qui suivent l'ouverture de<br>l'emballage |
| Température                       | Stockage :<br>-30 à 40°C                                             |
|                                   | 1 mois à 40°C                                                        |
|                                   | Gel :*<br>-15°C                                                      |

\* À 25°C, l'encre dégèle en 3 heures environ et est ensuite utilisable.

### Attention :

- Nous vous recommandons d'utiliser des cartouches PicturePack PictureMate d'origine Epson. La garantie Epson ne pourra s'appliquer si votre imprimante est détériorée par suite de l'utilisation de produits non fabriqués par Epson. En outre, les produits non fabriqués par Epson peuvent entraîner un fonctionnement imprévisible au niveau de l'imprimante.
- Utilisez la cartouche photo avant la date indiquée sur l'emballage de la cartouche.
- Ne remplissez pas la cartouche photo. La garantie Epson ne pourra s'appliquer si votre imprimante est détériorée par suite de l'utilisation de produits non fabriqués par Epson. En outre, les produits non fabriqués par Epson peuvent entraîner un fonctionnement imprévisible au niveau de l'imprimante.

#### Remarque :

- La cartouche photo fournie d'origine avec l'imprimante est partiellement utilisée pendant la configuration initiale. Afin de produire des impressions de haute qualité, la tête d'impression de l'imprimante est entièrement chargée d'encre. Ce processus unique consomme une certaine quantité d'encre. Par conséquent, cette cartouche imprime moins de pages que les cartouches photo suivantes.
- Afin de disposer d'une qualité d'impression de premier ordre et de protéger la tête d'impression, la cartouche contient encore une réserve de sécurité d'encre variable lorsque l'imprimante indique qu'il est temps de remplacer la cartouche. Les indications affichées ne prennent pas cette réserve en compte.

# BLUETOOTH (PictureMate PM 290 uniquement)

| Système de<br>communication | Spécifications BLUETOOTH version 2.0 +<br>EDR |
|-----------------------------|-----------------------------------------------|
| Puissance                   | Puissance BLUETOOTH catégorie 2               |
| Bande de fréquences         | Bande ISM 2 400 - 2 483,5 MHz                 |

#### Réservé à l'utilisation dans les pays suivants uniquement :

Autriche, Belgique, France, Allemagne, Grèce, Italie, Irlande, Luxembourg, Pays-Bas, Portugal, Russie, Espagne, Suisse, Ukraine et Royaume-Uni.

#### Informations relatives à la réglementation sans fil :

Epson déclare par la présente que le produit B382D est conforme aux principales exigences et autres dispositions pertinentes de la directive 1999/5/CE, également connue sous le nom de directive R&TTE, dans les pays suivants :

Autriche, Belgique, France, Allemagne, Grèce, Italie, Irlande, Luxembourg, Pays-Bas, Portugal, Espagne, Suisse et Royaume-Uni.

# Interface

USB 2.0 Hi-Speed (pour les périphériques PictBridge ou USB DIRECT-PRINT/périphériques de stockage externe de masse)

Compatibilité BLUETOOTH version 2.0 + EDR (option/PictureMate PM 260 uniquement)

## Normes et conformité

#### Imprimante

Modèle américain :

| Sécurité | UL60950-1<br>CAN/CSA-C22.2 No.60950-1                           |
|----------|-----------------------------------------------------------------|
| СЕМ      | FCC Part15 Subpart B Class B<br>CAN/CSA-CEI/IEC CISPR22 Class B |

Modèle européen :

| CEM | EN55022 Class B          |
|-----|--------------------------|
|     | EN55024                  |
|     | Directive CEM 89/336/CEE |

### Adaptateur secteur

Modèle américain :

| Sécurité | UL60950-1<br>CAN/CSA-C22.2 No.60950-1                           |
|----------|-----------------------------------------------------------------|
| СЕМ      | FCC Part15 Subpart B Class B<br>CAN/CSA-CEI/IEC CISPR22 Class B |

Modèle européen :

| Sécurité | Directive basse tension 73/23/CEE<br>EN60950-1 |
|----------|------------------------------------------------|
| CEM      | Directive CEM 89/336/CEE                       |
|          | EN55022 Class B                                |
|          | EN55024                                        |
|          | EN61000-3-2                                    |
|          | EN61000-3-3                                    |

# Récapitulatif des paramètres du panneau

## Sélectionner

| Tt sélect.       | Sélect. source |
|------------------|----------------|
| Sélect. par date | Sélect. doss   |

## Param impr.

| Taille papier | 10 × 15 cm 4 × 6"<br>Largeur 16:9 |              |
|---------------|-----------------------------------|--------------|
|               |                                   |              |
| Disposition   | Sans marges                       | 1/2 page     |
|               | Marge                             | Épreuve      |
|               | 2 par impr.                       | Index sauveg |
|               | 4 par impr.                       | Taille num.  |
|               | ID                                | Carte voeux  |
| Corr. ph.     | Optimiser<br>P.I.M.               |              |
|               |                                   |              |
|               | Non                               |              |

| Optimiser    | Standard    |
|--------------|-------------|
|              | Personnes   |
|              | Paysage     |
|              | Scène nuit  |
| Horodateur   | Oui/Non     |
| Extension    | MAX/MOY/MIN |
| Txt app. ph. | Oui/Non     |
| Réin.        |             |

# Modifier

| Décorer    | Aj. décoration    |
|------------|-------------------|
|            | Eff. décoration   |
| Rotation   | Ne pas pivoter    |
|            | 90 degrés         |
|            | 180 degrés        |
|            | 270 degrés        |
| Effet coul | Aucun/N & B/Sépia |
| Yx rgs     | Oui/Non           |
| Luminosité | De -2 à 2         |
| Saturation | De -2 à 2         |
| Netteté    | De -2 à 2         |

# Aide

| Améliorer qualité<br>impr. | Lignes             |
|----------------------------|--------------------|
|                            | Couleur incorrecte |
|                            | Impression floue   |

| Guide rapide | Insérez carte mém.            |
|--------------|-------------------------------|
|              | Éjectez carte mém.            |
|              | Chgt pap.                     |
|              | Changez ctche photo           |
|              | Carte insérée ds mauvais empl |

# Enr. photo(s)

Toutes les photos

Photos sélect.

## Entretien

| Vérification des buses | Vérif. état PicturePack |
|------------------------|-------------------------|
| Nettoy. auto           | Feuille nettoyage       |
| Alignement des têtes   |                         |
# Config

| Diaporama             |                     |                  |  |
|-----------------------|---------------------|------------------|--|
| Conf. aperçu avt imp. | Oui/Non             |                  |  |
| Vérif. param impr.    | Oui/Non             |                  |  |
| Langue                |                     |                  |  |
| Param impr. directe   | Effet coul          |                  |  |
|                       | Yx rgs              |                  |  |
|                       | Luminosité          |                  |  |
|                       | Saturation          |                  |  |
|                       | Netteté             |                  |  |
| Vitesse sauv CD       | Normal              |                  |  |
|                       | Gde vitesse         |                  |  |
| Bluetooth             | Config<br>Bluetooth | Nom périph BT    |  |
|                       |                     | Mode comm BT     |  |
|                       |                     | Chiffremt        |  |
|                       |                     | Code             |  |
|                       | Adresse péri        | dresse périph BT |  |
| Rét. val. par défaut  |                     |                  |  |

# Index

## A

Appareil photo impression à partir de, 28 photos sélectionnées (DPOF), 22 Assistance technique, 62 Assistant numérique personnel impression à partir de, 30

#### В

Batterie achat, 63 utilisation, 48 BLUETOOTH, 30, 64 Bourrages papier, 60 Buses obstruées, 51

#### С

Câble d'alimentation, 47 Caractéristiques, 65 Carte mémoire, 15 compatibilité, 67 insertion, 13 problèmes, 58 retrait, 16

#### CD-ROM

enregistrement des fichiers sur, 37 impression à partir de, 26 Chargement du papier, 16 Consommables, 63 Corr. ph., 24 Couleur problèmes, 59 Couleurs incorrectes, 59 Couleurs manquantes, 59

#### D

Décorer, 25 Dépannage, 55 de 61 Déplacement de l'imprimante PictureMate, 47 Disposition, 23 Disque Zip enregistrement des fichiers sur, 37 impression à partir de, 26 DPOF (Digital Print Order Format), 22

#### Ε

Écran LCD, 11 messages, 55 Effet coul, 25 Emballage de l'imprimante PictureMate, 47 Encre, 63 Enregistrement des photos, 37, 39 Entretien, 51 Extension, 24

#### G

Guide latéral, 17

#### Η

Horodateur, 24

Image qualité, 58 de 59 Image incomplète, 59 Images pâles, 59 Impression de base, 20 Impression par date, 21 Impressions floues, 58 de 59

#### L

Langue, 36 lecteur CD/DVD, 18 Lecteur de mémoire Flash enregistrement des fichiers sur, 37 impression à partir de, 26 Lecteur Thumb enregistrement des fichiers sur, 37 impression à partir de, 26 Luminosité, 25

### М

Marges incorrectes, 61 Messages d'erreur, 55 Modifier, 24, 25

#### Ν

Netteté, 25 Nettoyage Imprimante, 54 tête d'impression, 51 Nettoyage des buses, 51

#### 0

Optimiser, 24 Options, 63

#### Ρ

Pages blanches, 60 Panneau, 10 Panneau de contrôle, 10 Papier bourrage, 60 chargement, 16 manipulation, 17

problèmes d'alimentation, 60 types d'achats, 63 Périphérique externe, 26 de 29 Périphérique externe externe, 26 de 29 Photo qualité, 58 de 59 PictBridge, 28 PicturePack achat, 63 consignes de sécurité, 9 remplacement, 42 de 46 Problèmes alimentation papier, 60 bourrage papier, 60 carte mémoire, 58 couleurs manguantes, 59 qualité d'impression, 58 de 59 Problèmes de configuration, 57

#### Q

Qualité, 58 de 59

#### R

Retrait carte mémoire, 16 cartouche photo, 42 Rotation, 25

#### S

Saturation, 25 Service clientèle, 62 Soin de l'imprimante PictureMate, 51

#### Т

Taches, 58 de 59 Touche, 10 Transport de l'imprimante PictureMate, 47 Txt app. ph., 24

#### U

USB DP (USB Direct Print), 28

#### V

Vérification des buses, 51

#### Y

Yx rgs, 25

#### Ζ

Zoom, 21